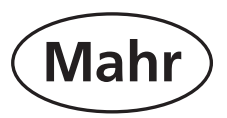

# **Compact length measuring instrument**

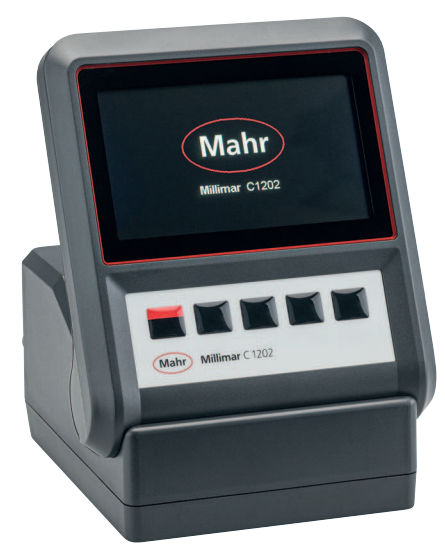

# Millimar C 1202

# **Operating Instructions**

Valid from firmware version 1.0.0.1

3723010

Mahr GmbH Carl-Mahr-Straße 1 D-37073 Göttingen Tel. +49 551 7073 0 info@mahr.com, www.mahr.com

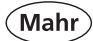

### Dear customer,

Thank you for choosing a product by Mahr GmbH. We kindly request that you follow the instructions below to ensure the long-term precision of your instrument.

We operate a policy of continuous improvement and are constantly developing our products. Therefore, it is possible that there may be slight differences between the text and illustrations in this document and the instrument in your possession, especially with regard to type designations. We reserve the right to make changes to the design and scope of supply, the right to undertake further technical developments, and all rights relating to translation of this documentation.

© by Mahr GmbH

The following symbols are used in these operating instructions:

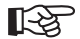

General information

Caution

Caution, hazard

Failure to follow instructions marked with this symbol can cause inaccurate results and lead to equipment damage.

### Introduction

### Permitted uses

The Millimar C 1202 is an electronic length measuring and evaluation instrument for use in production. Depending on the N 1700 module used, e.g. two inductive or incremental measuring probes, one or two pneumatic measuring instruments can be connected.

The operating, maintenance and repair information detailed in this quick guide and these operating instructions must be followed.

To gain maximum benefit from this measuring instrument, you must read the instructions before placing it into operation.

The measuring instrument is most accurate after a warm-up period of at least 30 minutes.

### The Millimar C 1202 must only be used with the supplied AC adapter.

The full operating instructions can be downloaded at: www.mahr.com/products, on the product page.

# The scope of delivery of the length measuring instrument includes:

- Millimar C 1202 measuring instrument
- AC adapter with interchangeable adapters
- Bus termination module
- Micro SD memory card
- Quick guide

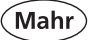

# Forfeiture of warranty

Service work caused by viruses that were introduced via a network connection or other data carrier, are generally excluded from warranty services.

Storage temperatures below -10°C or above +50°C and relative humidity levels above 85% will invalidate the warranty for the instrument.

# A Safety information

This instrument complies with the relevant safety regulations. It was dispatched from our production facility in a good condition and perfect working order. However, failure to follow the instructions given below can cause personal injury or death.

- Before you connect up and use the measuring instrument for the first time, please read the accompanying documentation.
  - Follow the safety precautions detailed in the quick guide and operating instructions.
- 2. Keep the documentation close to the measuring instrument ready for quick reference.
- 3. Follow all safety precautions, accident prevention regulations and internal company rules and guidelines. If necessary you should request further information from your company safety officer.
- Before connecting up this measuring instrument, please check the local mains supply voltage to ensure that it is within the working range of the AC adaptor (100 V - 240 V, 50 Hz - 60 Hz).

If they do not match, this measuring instrument must not be connected under any circumstances!

- The instrument may only be connected to a grounded power socket which complies with the regulations of the local power supply company. This also applies to any extension cables that are used.
- 6. Only use original and intact AC adapters.
- 7. When connecting inductive probes ensure that the plugs are firmly screwed onto the connection sockets.
- 8. Do not drop the instrument and make sure it is positioned securely.
- 9. Do not operate the instrument in areas where there is a risk of explosion and do not expose it to direct sunlight!
- 10. Do not clean the membrane keypad with solvent-based cleaning agents.
- 11. The instrument must not be opened.
- 12. The test and measuring equipment, for which the Millimar is used, is subject to inspection equipment monitoring.

For this reason, regular inspection equipment monitoring performed by either the user or Mahr Service must ensure compliance with the specified error limits for the test and measuring equipment.

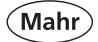

# Important notes prior to using the length measuring instrument

- The measuring instrument may only be used for its intended purpose. No liability will be accepted for damages caused by other usage or as a result of the incorrect application of this measuring instrument.
- Should your measuring task not be solved with this measuring instrument, we can offer you another solution from our product range. Please provide us with details of your measuring task.
- Do not use an electric marking tool.

# **Disposal information**

Electronic equipment which was purchased from Mahr after March 23, 2006 can be returned to us. We will dispose of this equipment in an environmentally-friendly way.

The valid EU directives (WEEE, ElektroG) apply.

# **Confirmation of traceability**

We declare, with sole responsibility, that this product conforms with standards and technical data as specified in our sales documents (operating instructions, leaflet, catalog). We certify that the testing equipment used to check this product, and guaranteed by our Quality Assurance, is traceable to national standards.

Thank you for placing your trust in us by purchasing this product.

# **EC Declaration of Conformity**

This instrument complies with the applicable EU directives.

The most up-to-date Declaration of Conformity can be downloaded at: www.mahr.com/products, on the product page.

| Order no. | Last modification | Version                             |
|-----------|-------------------|-------------------------------------|
| 3723010   | 07/26/2021        | Valid from firmware version 1.0.0.1 |

# Table of contents

| 1       | Delivery and connection             | 8  |
|---------|-------------------------------------|----|
| 1.1     | Unpacking                           | 8  |
| 1.2     | Scope of delivery                   |    |
| 1.3     | Using the measuring module          | 11 |
| 1.4     | Symbols                             | 12 |
| 1.5     | Operating elements and interfaces   | 14 |
| 1.5.1   | Display and operating keys          | 14 |
| 1.5.2   | Keys with dual function             | 15 |
| 1.5.3   | Mode display for master measurement | 16 |
| 1.5.4   | Ports                               | 16 |
| 2       | Initial operation                   | 17 |
| 21      | Switching ON                        | 17 |
| 2.1     | Selecting the display language      | 17 |
| 2.3     | Setting the measurement unit        |    |
| 2.4     | Connecting the measuring probe      |    |
| 2.5     | Selecting the probe type            |    |
| 2.6     | Setting up the probe                |    |
| 2.7     | Measuring screen                    |    |
| 2.8     | Switching OFF                       | 21 |
| 3       | Configuring the Feature menu        | 22 |
| 3.1     | Select feature                      |    |
| 3.2     | Configuring the feature             |    |
| 3.2.1   | Formula                             |    |
| 3.2.1.1 | Factor                              | 23 |
| 3.2.1.2 | Punction                            | 24 |
| 3.2.1.3 | 3 Connection                        |    |
| 3.2.1.4 | Divisor                             |    |

Mahr

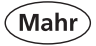

| 3.2.2                 | Master                            | 29             |
|-----------------------|-----------------------------------|----------------|
| 3.2.2.1               | One-point master measurement      | 29             |
| 3.2.2.2               | 2 Two-point master measurement    | 30             |
| 3.2.3                 | Nominal value                     | 34             |
| 3.2.4                 | Tolerance                         | 35             |
| 3.2.5                 | Warning limits                    | 38             |
| 3.2.6                 | Resolution                        | 41             |
| 3.2.6.1               | Length resolution                 | 41             |
| 3.2.6.2               | 2 Resolution angle                | 42             |
| 3.2.7                 | Name                              | 42             |
| 3.2.8                 | Display style                     | 43             |
| 3.2.9                 | Display center at                 | 45             |
|                       |                                   |                |
| 4                     | Display menu                      | 46             |
| 4 1                   | Deinkansse                        | 10             |
| 4.1                   | Brightness                        | 40             |
| 4.Z                   | Screensaver                       | 40             |
| 5                     | Setup                             | 47             |
| 5.1                   | Setup 1                           | 47             |
| 5.1.1                 | Feature selection                 | 47             |
| 5.1.2                 | Unit length                       | 48             |
| 5.1.3                 | Unit angle                        | 48             |
| 5.1.4                 | Master measurement mode           | 49             |
| 5.1.5                 | Number of masters                 | 50             |
| 5.1.6                 | Master reset                      | 50             |
| 5.0                   | Catura 2                          | <b>F</b> 1     |
| 5.Z                   | Setup Z                           | 51             |
| 5.2.1                 | Conding data                      | 51             |
| 5.Z.Z                 | Sellulity udid                    | 53             |
| 5.2.5                 | Moscuring time                    | 54             |
| 525                   | Prook time                        | 57             |
| 526                   | Start delay                       | 52             |
| J.Z.U                 |                                   | . 10           |
|                       |                                   |                |
| 5.3                   | Setup 3                           | 60             |
| 5.3<br>5.3.1          | Setup 3<br>Factor C1              | 60<br>60       |
| 5.3<br>5.3.1<br>5.3.2 | Setup 3<br>Factor C1<br>Factor C2 | 60<br>60<br>60 |

| 5.3.3   | Probe type C1                                       | 61       |
|---------|-----------------------------------------------------|----------|
| 5.3.4   | Probe type C2                                       | 61       |
| 5.3.5   | Filters (Average of n-values)                       | 62       |
| 6       | System                                              | 63       |
| 61      | System 1                                            | 63       |
| 611     | Setting up the transducer                           | 63       |
| 6.1.2   | Calibration                                         | 64       |
| 6.1.2.1 | Calibration C1                                      | 64       |
| 6.1.2.1 | .1 Customer calibration activation                  | 64       |
| 6.1.2.1 | .2 Performing customer calibration                  | 65       |
| 6.1.2.1 | .3 Activating a factory calibration                 | 68       |
| 6.1.2.2 | 2 Correction C2                                     | 68       |
| 6.1.2.3 | Symmetry C1 to C2                                   | 69       |
| 6.1.3   | Factory settings                                    | 72       |
| 6.1.4   | Menu interlock                                      | 73       |
| 6.1.5   | Info                                                | 75       |
| 6.1.6   | Selecting the language                              | 75       |
| 6.2     | Sustan 2                                            | 76       |
| 0.2     | System Z                                            | 70       |
| 0.2.1   | Managing parameters                                 | 70<br>77 |
| 0.Z.Z   | Microllanoous                                       | 70       |
| 6.2.3   | Sorvice                                             | 00       |
| 0.2.4   | Service                                             | 50       |
| 7       | Description of the interfaces                       | 81       |
| 7.1     | Compatible data cables                              | 81       |
| 7.2     | Data transmission parameters                        | 82       |
| 8       | Technical data                                      | <u>م</u> |
| 81      | Compact length measuring instrument Millimar C 1202 | 84       |
| 8.2     | Compatible probes for the Millimar C 1202           | 86       |
|         | · ·                                                 |          |
| 9       | Accessories                                         | 88       |
| 9.1     | Compatible N 1700 measuring modules                 | 88       |
| 9.2     | Other accessories                                   | 88       |

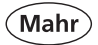

- 1 Delivery and connection
- 1.1 Unpacking

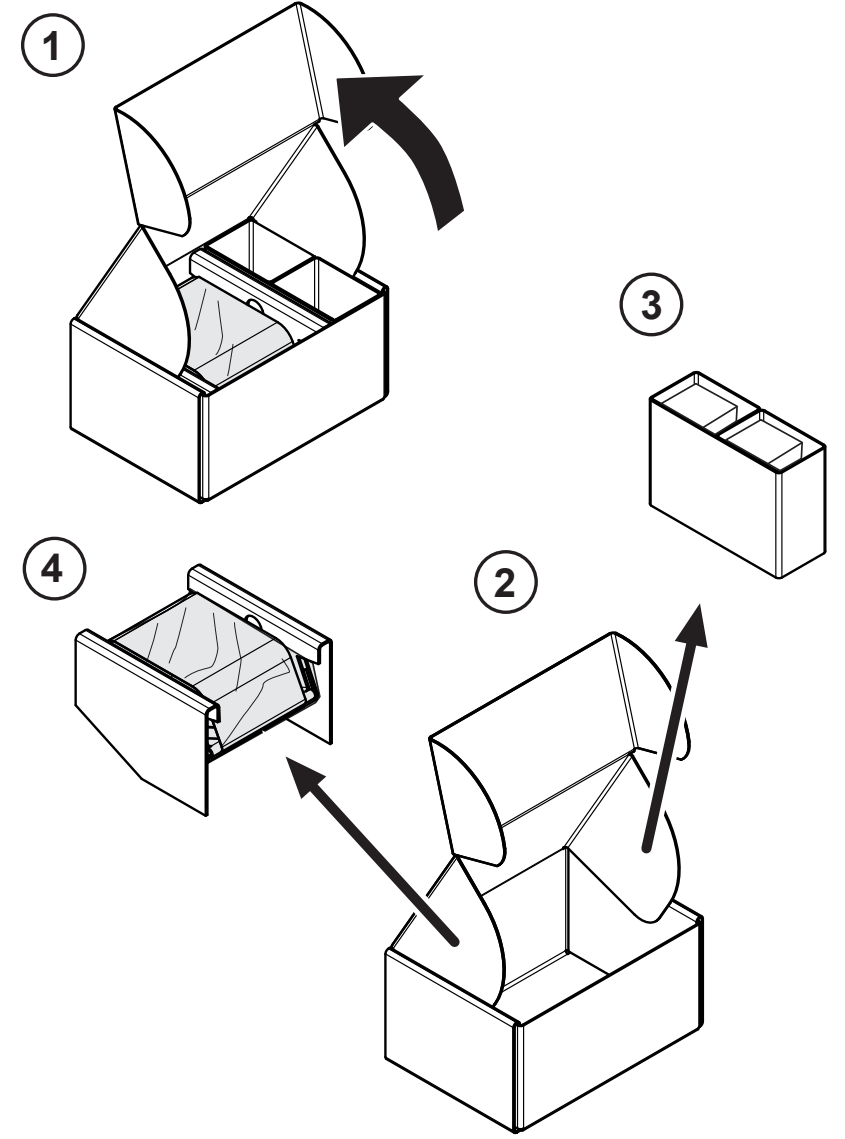

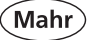

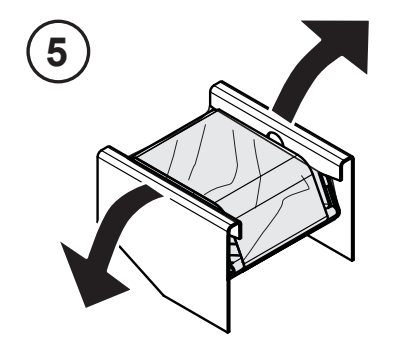

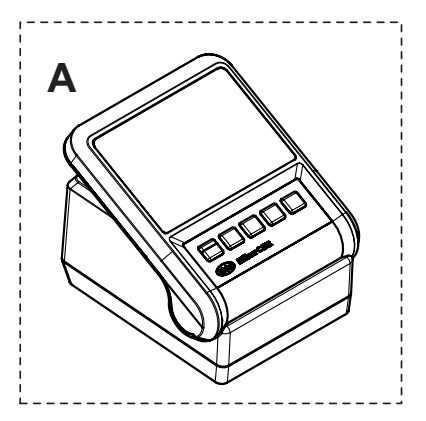

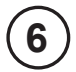

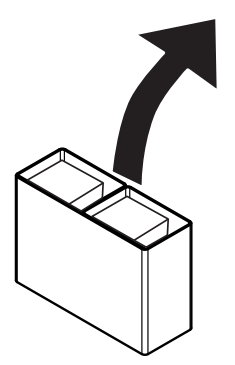

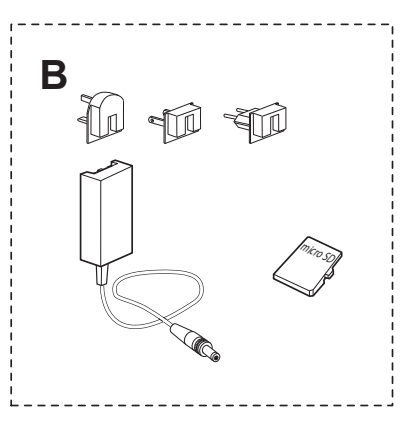

1.2 Scope of delivery

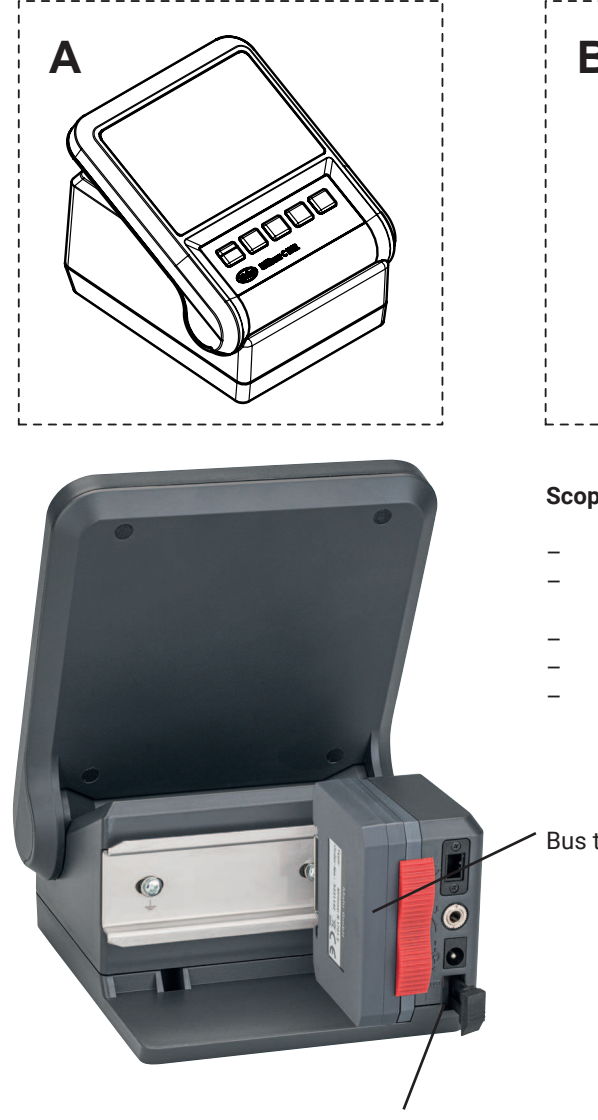

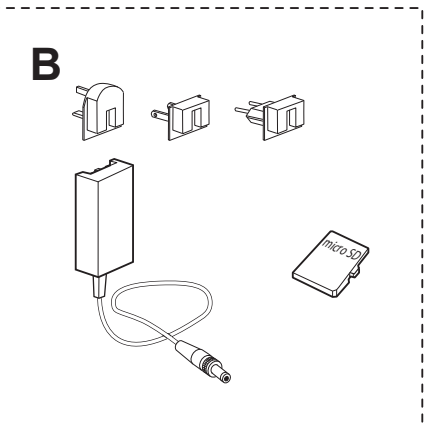

# Scope of delivery

- Millimar C 1202
- Power supply unit with interchangeable adapter
- Bus termination module
- Micro SD memory card
- Quick guide

Bus termination module fitted in C 1202

Slot for Micro SD memory card

# 1.3 Using the measuring module

Measuring module N 1700 is not included with delivery of the C 1202. A measuring module is required to operate the C 1202.

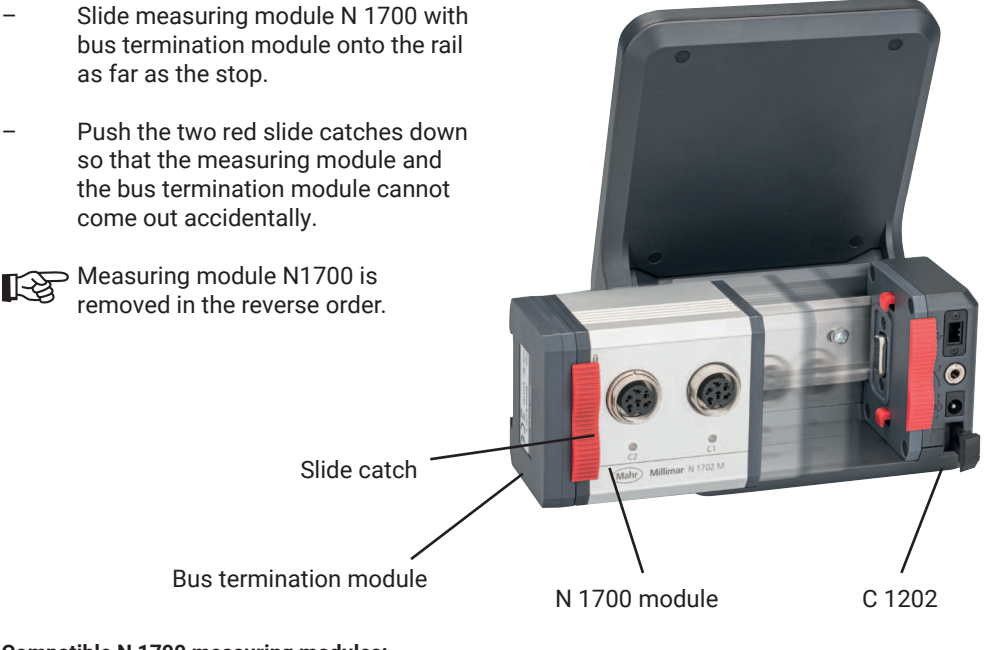

#### Compatible N 1700 measuring modules:

| 5331120 | Millimar N 1702 M                | Module for 2 inductive probes               |
|---------|----------------------------------|---------------------------------------------|
| 5331121 | Millimar N 1702 T                | Module for 2 inductive probes               |
| 5331122 | Millimar N 1702 U                | Module for 2 inductive probes               |
| 5331125 | Millimar N 1702 M-HR             | Module for 2 inductive probes               |
| 5331161 | Millimar N 1702 Vss *            | Module for 2 incremental probes             |
| 5331150 | Millimar N 1701 PM-2500          | Module for 1 pneumatic measuring instrument |
| 5331151 | Millimar N 1701 PM-5000          | Module for 1 pneumatic measuring instrument |
| 5331152 | Millimar N 1701 PM-10000         | Module for 1 pneum. measuring instrument    |
| 5331155 | Millimar N 1701 PF-2500/5000     | Module for 1 pneum. measuring instrument    |
| 5331156 | Millimar N 1701 PF-PF25./50. 4-J | Module for 1 pneum. measuring instrument    |
| 5331157 | Millimar N 1701 PF-10000         | Module for 1 pneum. measuring instrument    |
|         |                                  |                                             |

Up to two N 1701 PM and N 1701 PF measuring modules can be used at the same time. \* from firmware C 1202 version 1.1.0.0

Mahr GmbH • Millimar C1202

Mah

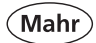

# 1.4 Symbols

| Start screen       |                                                              |                              |                                                                     |
|--------------------|--------------------------------------------------------------|------------------------------|---------------------------------------------------------------------|
|                    | Select menu                                                  |                              |                                                                     |
|                    | Set zero point                                               |                              |                                                                     |
| N.<br>M.           | Set zero point<br>manual                                     |                              |                                                                     |
| 0                  | Set zero point sequential                                    |                              |                                                                     |
|                    | Set zero point<br>parallel                                   |                              |                                                                     |
| D C                | Set zero point.<br>Hold down<br>Toggle function              | C                            | Reset max, min memory.<br>Hold down<br>Toggle function              |
| N. C               | Set zero point<br>manual<br>Hold down<br>Toggle function     | y C                          | Reset max, min memory<br>manual<br>Hold down<br>Toggle function     |
| <u>0</u>           | Set zero point<br>sequential<br>Hold down<br>Toggle function | <b>C</b>                     | Reset max, min memory<br>sequential<br>Hold down<br>Toggle function |
| П <mark>О</mark> П | Set zero point<br>parallel<br>Hold down<br>Toggle function   | " <b>C</b> <sub>@</sub>      | Reset max, min memory<br>parallel<br>Hold down<br>Toggle function   |
| $\Leftrightarrow$  | Data transfer disabled, no con-<br>nection                   | $\Leftrightarrow$            | Data transfer                                                       |
|                    | Data transfer<br>Manual, disabled                            | $\mathbb{Z} \hookrightarrow$ | Data transfer<br>manual                                             |
|                    | Data transfer<br>Sequential, disabled                        | ≎+                           | Data transfer<br>sequential                                         |
| "∻                 | Data transfer<br>Parallel, disabled                          | "⇔                           | Data transfer<br>parallel                                           |
|                    | Reduce the resolution                                        |                              | Increase the resolution                                             |
|                    | Reduce the resolution<br>Hold down<br>Toggle function        |                              | Increase the resolution<br>Hold down<br>Toggle function             |
| ∑rr) ▼             | Selecting a feature                                          |                              |                                                                     |

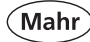

| Settings menu                                                                                                    |                                                   |   |                                                         |
|----------------------------------------------------------------------------------------------------|---------------------------------------------------|---|---------------------------------------------------------|
|                                                                                                    | Select menu                                       | F | Exit menu                                               |
|                                                                                                    | Scroll to the left                                |   | Scroll to the right                                     |
| ▼                                                                                                    | Scroll down                                       |   | Scroll up                                               |
|                                                                                                    | Select submenu                                    |   |                                                         |
| ✓                                                                                                    | Confirm selection/entry                           | × | Cancel submenu/entry                                    |
|                                                                                                    | Select item                                       |   | Deselect item                                           |
|                                                                                                    | Save settings to memory card                      | Ū | Delete file from memory card                            |
| "Time controlle                                                                                                    | ed" measuring mode                                |   |                                                         |
|                                                                                                    | Start measurement                                 |   |                                                         |
|                                                                                                    | Pause measurement                                 |   | Stop measurement                                        |
| C                                                                                                    | Reset max, min memory.                            |   |                                                         |
| The second second secon | Select feature<br>Hold down<br>Toggle function    |   | Select feature disabled<br>Hold down<br>Toggle function |
| <u></u><br><u></u><br><u></u><br><u></u><br><u></u><br><u></u><br><u></u><br><u></u><br><u></u><br><u></u>                                                                                                    | Start measurement<br>Hold down<br>Toggle function |   |                                                         |

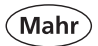

1.5 Operating elements and interfaces

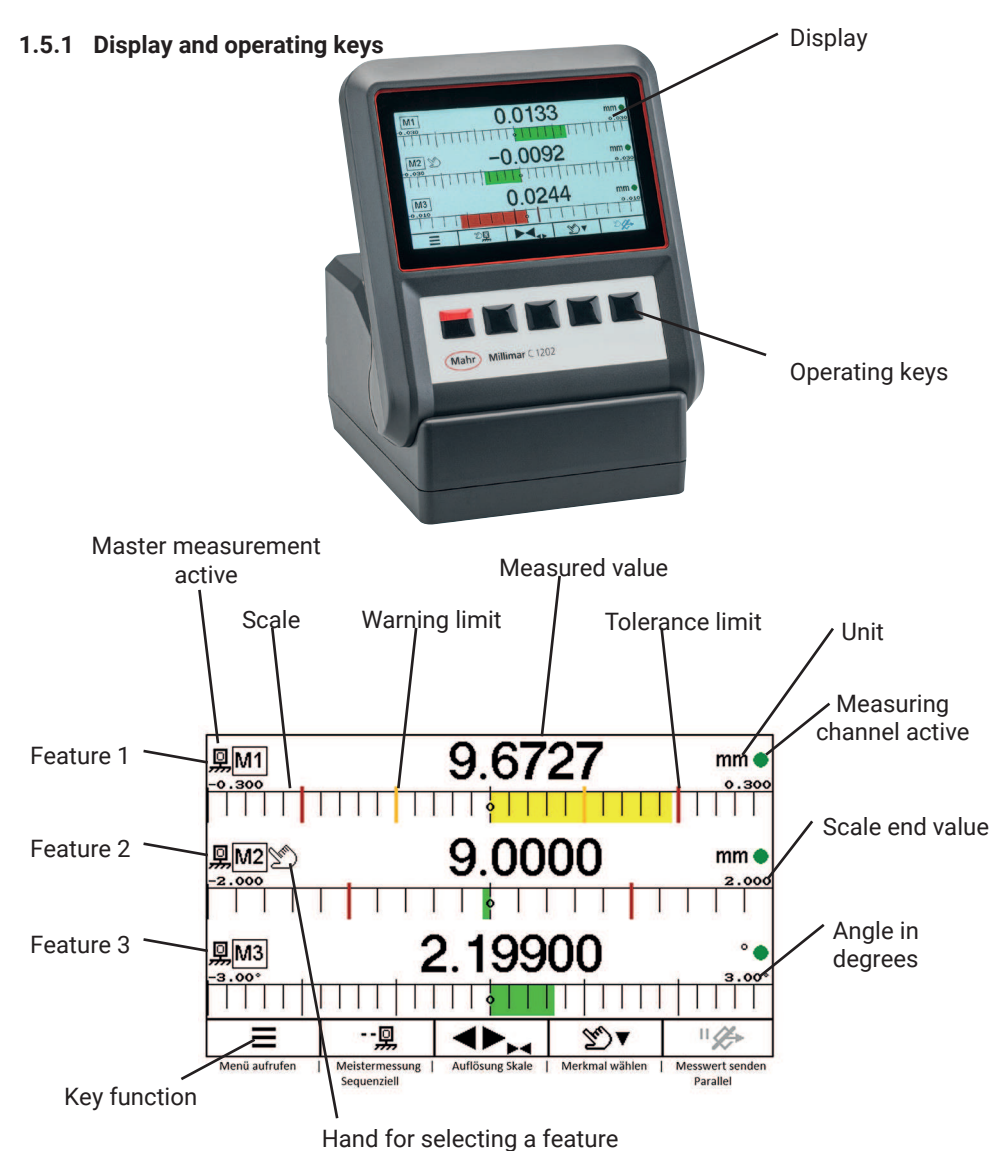

Mahr GmbH • Millimar C1202

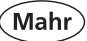

# 1.5.2 Keys with dual function

Some keys have two functions. Pressing the key for longer than two seconds toggles the function.

"Parallel" mode Second function 0 μ, C.

Active function

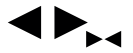

Increase scale resolution

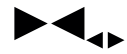

Reduce scale resolution

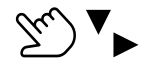

Hand, select feature

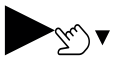

Start measurement in time controlled mode

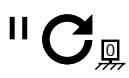

Reset extreme value memory

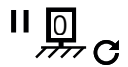

Master measurement

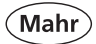

# 1.5.3 Mode display for master measurement

# Manual mode

=> Master measurement is performed for the feature at which the hand is pointing

### Sequential mode

=> Master measurement is performed for the feature at which the hand is pointing. Hand switches automatically to next feature. The master measurement can now be performed for this feature.

# Parallel mode

=> Master measurement is performed for all active features at the same time.

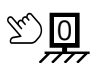

--<u>0</u>

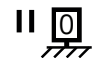

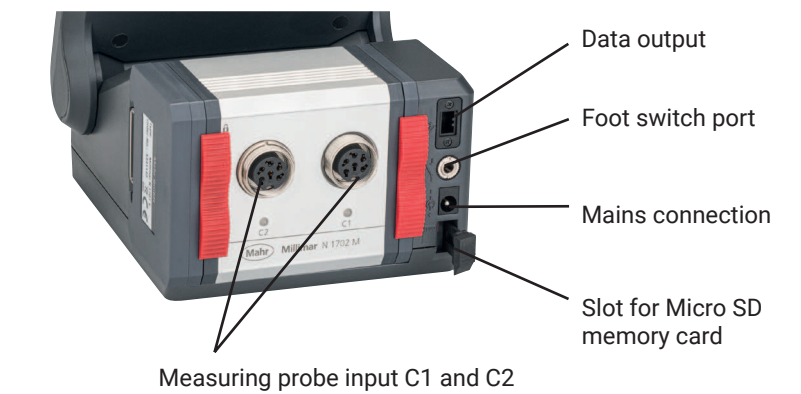

# 1.5.4 Ports

# 2 Initial operation

# 2.1 Switching ON

- Connect the mains adapter to the measuring instrument and mains socket
- Press the ON / OFF key
- => The following appears on the display:

### Start screen

# 2.2 Selecting the display language

- Select the relevant language with ▼ or ▲
- Confirm entry by pressing key

# 2.3 Setting the measurement unit

- Select the relevant measuring unit with ▼ or ▲
- Confirm entry by pressing key

# Mahr Millimar C1202 N 1702 M 0.7.8.5

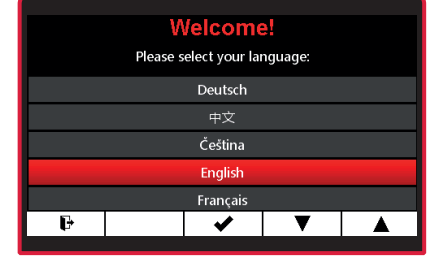

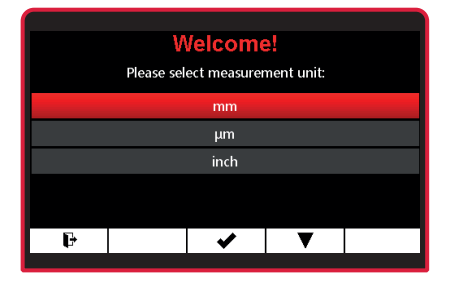

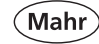

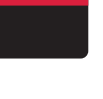

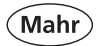

# 2.4 Connecting the measuring probe

 Connect the measuring probe to probe input C1

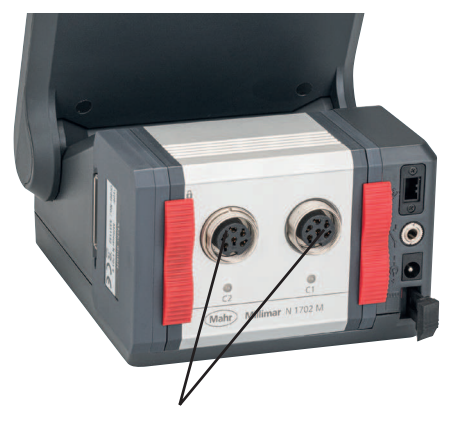

# 2.5 Selecting the probe type

Press the ON/OFF key

=> Menu appears

Select Setup 3 with ► or < and □□</li>

Probe input C1 and C2

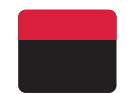

| Feature M1      | Displ                       | ay  | Se | tup 3 |     | System 1     |
|-----------------|-----------------------------|-----|----|-------|-----|--------------|
| Factor C1       |                             |     |    |       |     | 1.0000       |
| Factor C2       |                             |     |    |       |     | 1.0000       |
| Probe type C1   |                             |     |    |       | Mah | r, Standard  |
| Probe type C2   | Probe type C2 Mahr, Standar |     |    |       |     | ır, Standard |
| Filter (Average | of n-valu                   | es) |    |       |     |              |
|                 |                             |     |    |       |     |              |
| ŀ               | ◄                           |     | •  | ▼     |     | 8            |
|                 |                             |     |    |       |     |              |

| Feature M1      | Display      | Se | tup 3          | System 1       |  |
|-----------------|--------------|----|----------------|----------------|--|
| Factor C1       |              |    |                | 1.0000         |  |
| Factor C2       |              |    |                | 1.0000         |  |
| Probe type C1   |              |    | ١              | Mahr, Standard |  |
| Probe type C2   |              |    | Mahr, Standard |                |  |
| Filter (Average | of n-values) |    |                |                |  |
|                 |              |    |                |                |  |
| ŀ               | X            | ✓  | ▼              |                |  |
|                 |              |    |                |                |  |

- Select submenu Probe type C1 with
   ▼ or ▲
- Select using key or exit submenu using key

Mahr GmbH • Millimar C1202

Mahr

- Select the relevant measuring probe type using ▼ or ▲
- See Technical Data in the operating instructions for compatible measuring probes.
- Confirm entry by pressing 
   key or cancel with
   key
- Exit submenu with \* or exit the settings menu by pressing the key.

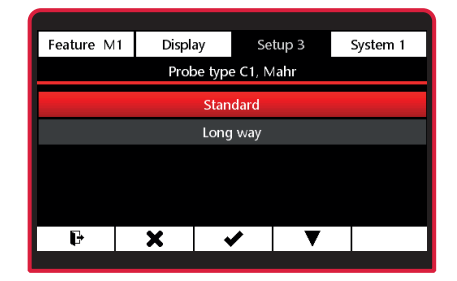

The instrument is most accurate after approx. 30 minutes of operation. Inductive measuring probes should be mechanically set to the electrical zero point before the first measurement. To do this, use the Absolute mode that indicates the raw value or absolute value of the probe.

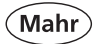

- 2.6 Setting up the probe
- Press the ON/OFF key
- => Menu appears
- Select System 1 with ▶ or ◀ and
- Select Absolute mode with ▼
- Confirm entry with key or exit submenu with key
- One or two measuring channels will appear. Depends on N 1700 module used. The value displayed is the direct value from the measuring sensor.
- Adjust measuring probe mechanically close to "0"
- The scaling can be adjusted with the
   ▲ or ▲ ▶ key

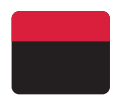

| Feature M1               | Display                      | Se      | tup 1       |       | System 1      |  |
|--------------------------|------------------------------|---------|-------------|-------|---------------|--|
| Absolute mode            |                              |         |             |       |               |  |
| Calibration              | C1:                          | =actory | r calib., C | 2: Fa | actory calib. |  |
| Factory settings         |                              |         |             |       |               |  |
| Keyboard-/me             | Keyboard-/menu interlock Off |         |             |       |               |  |
| Info FW version: 0.7.8.5 |                              |         |             |       |               |  |
| Language English         |                              |         |             |       |               |  |
| F                        | •                            |         | ▼           |       | Ē             |  |
|                          |                              |         |             |       |               |  |

| Feature M1       | Display                  | Se       | etup 1      | System 1          |  |  |  |
|------------------|--------------------------|----------|-------------|-------------------|--|--|--|
| Absolute mode    |                          |          |             |                   |  |  |  |
| Calibration      | C                        | : Factor | y calib., C | 2: Factory calib. |  |  |  |
| Factory setting  | Factory settings         |          |             |                   |  |  |  |
| Keyboard-/me     | nu interlock             |          |             | Off               |  |  |  |
| Info             | Info FW version: 0.7.8.5 |          |             |                   |  |  |  |
| Language English |                          |          |             |                   |  |  |  |
| ŀ                | ×                        | ✓        | ▼           |                   |  |  |  |
|                  |                          |          |             |                   |  |  |  |

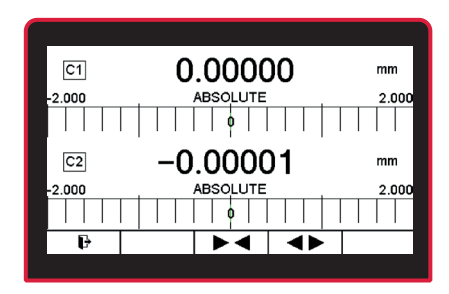

# 2.7 Measuring screen

- Press the ON/OFF key
- => Measuring screen appears
- Display value can be set to master value with year key
- => Master value = 0

# 2.8 Switching OFF

- The measuring screen must be active to switch off the C1202 using the ON/OFF key.
- Press ON/OFF key for at least 2 seconds. The instrument switches off.
- The full operating instructions can be downloaded at: www.mahr.com/ products, on the product page.

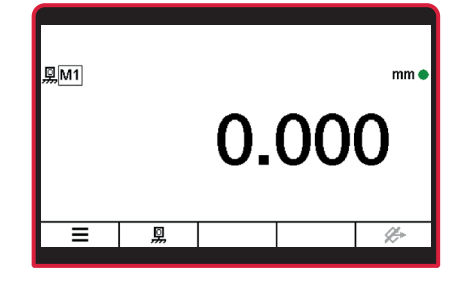

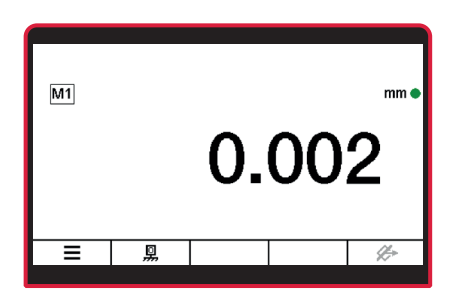

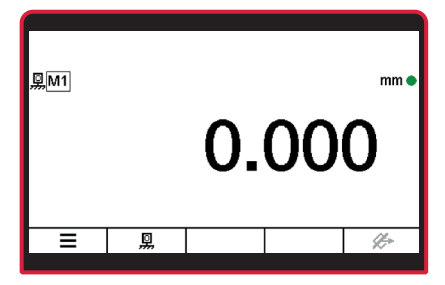

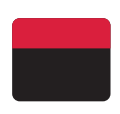

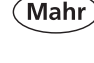

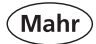

# 3 Configuring the feature menu

### 3.1 Select feature

- Press the ON/OFF key
- => Menu appears
- Use the ¥ key, ► or ◄ and III to select the Feature (M1 / M2 / M3) you wish to configure.
  - Only the active features will appear
  - on the measuring screen. See Section 5.1.1 Setup 1 / Feature selection

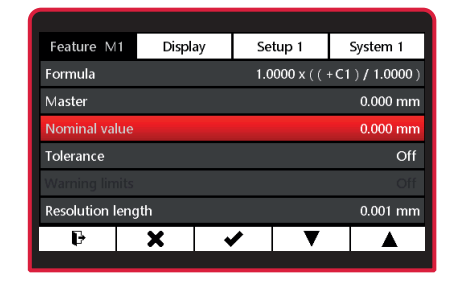

# 3.2 Configuring the feature

### 3.2.1 Formula

- Select the Formula submenu using the ▼ or ▲ key
- => The formula editor appears

Press the  $\mathbf{\nabla}$  key to edit the formula. **Factor** is selected.

| Feature M1            | Display | Setup 1      | System 1     |  |
|-----------------------|---------|--------------|--------------|--|
| Formula               |         | 1.0000 x ( ( | +C1)/1.0000) |  |
| Master                |         |              | 0.000 mm     |  |
| Nominal value 0.000 m |         |              |              |  |
| Tolerance             |         |              | Off          |  |
| Warning limit         | s       |              | Off          |  |
| Resolution le         | ngth    |              | 0.001 mm     |  |
| Ð                     | X       | / /          |              |  |
|                       |         |              |              |  |

| Feature M1 | Display  | Setup 1   | System 1  |
|------------|----------|-----------|-----------|
|            | For      | nula      |           |
| Factor     | Function | Connector | Divisor   |
| 1.0000     | x        | ((+C1)    | / 1.0000) |
|            |          |           |           |
|            |          |           |           |
|            |          |           |           |
|            | X        |           |           |
|            |          |           |           |

Mahr GmbH • Millimar C1202

Mahr

### 3.2.1.1 Factor

Use the 
 key to select the Factor submenu.

 Use the ► key to select the digit and the ▼ or ▲ key to enter the relevant value.

Use the ✓ key to confirm the value or
 ★ to exit the submenu.

- If a value is changed but the change has not yet been saved, the "Formula" text appears in gray. The changed formula can only be saved when the row with "Formula" appears in red.

| Feature M1            | Display  | Setup 1   | System 1   |  |  |  |
|-----------------------|----------|-----------|------------|--|--|--|
| Formula               |          |           |            |  |  |  |
| Factor                | Function | Connector | Divisor    |  |  |  |
| 1.0000                | x        | ((+C1)    | / 1.0000 ) |  |  |  |
|                       |          |           |            |  |  |  |
|                       |          |           |            |  |  |  |
|                       |          |           |            |  |  |  |
| <ul> <li>✓</li> </ul> | X        | •         |            |  |  |  |
|                       |          |           |            |  |  |  |

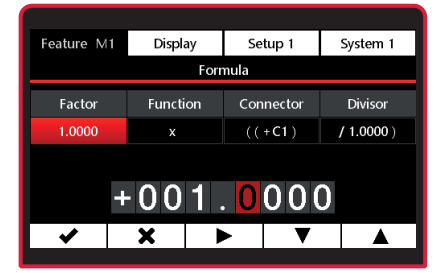

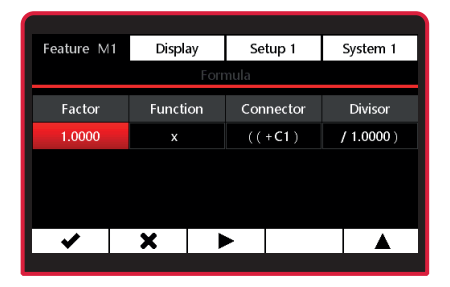

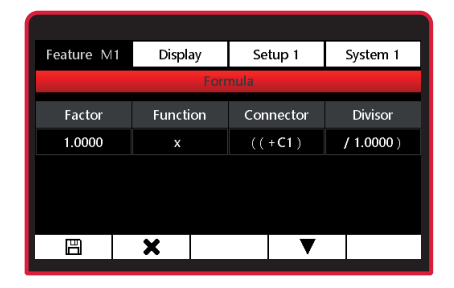

# 3.2.1.2 Function

Use the 
 key to select the Function submenu.

Use the ▲ or ▼ key to select the relevant function.

 Use the ✓ key to confirm the function or ¥ to exit the submenu.

 Use ► to select Connector or the ▲ or ¥ key to finish editing Formula

and 💾 to accept changes or **\*** to exit the Formula Editor without applying the changes.

| Feature M1 | Displa | ay    | Setup 1   | System 1   |
|------------|--------|-------|-----------|------------|
|            |        | Formu | ıla       |            |
| Factor     | Functi | on    | Connector | Divisor    |
| 1.0000     |        |       | ((+C1)    | / 1.0000 ) |
|            |        |       |           |            |
|            |        |       |           |            |
|            |        |       |           |            |
| ✓          | X      | ►     |           |            |
|            |        |       |           |            |

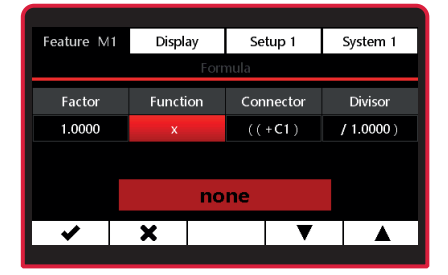

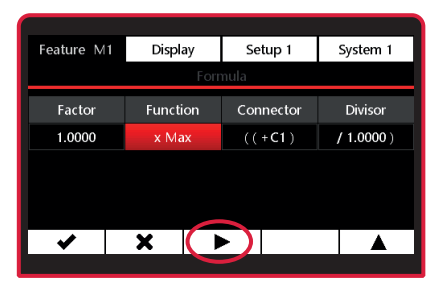

| Feature M1 | Display  | Setup 1   | System 1   |
|------------|----------|-----------|------------|
|            | For      | mula      |            |
| Factor     | Function | Connector | Divisor    |
| 1.0000     | x Max    | ((+C1)    | / 1.0000 ) |
|            |          |           |            |
|            |          |           |            |
|            |          | _         |            |
|            | X        |           |            |

Mahr GmbH • Millimar C1202

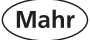

### **Possible functions:**

### None (shown as x in the formula)

Current measuring value that is calculated from the selected linking formula is always displayed.

### Max

Greatest measuring value (maximum value) is always shown. The value displayed only changes if the currently valid maximum value is exceeded.

### Min

Lowest measuring value (minimum value) is always shown. The value displayed only changes if that value is less than currently valid minimum value.

### (Max+Min)/2

The sum of the lowest value measured so far (minimum value) and the highest value measured so far (maximum value) divided by 2 is always shown. The value displayed only changes if a value less than the currently valid minimum value is recorded or if the currently valid maximum value is exceeded. This function is used to calculate the mean of the maximum value and the minimum value.

### Average

The average of all of the previously measured single values is always shown. The average value is calculated using the following formula: (measuring value 1 + measuring value 2 + ..... + measuring value x) / (Number x) of single measuring values.

### Max-Min

The difference between the lowest value measured so far (minimum value) and the greatest value measured so far (maximum value) is always shown. The value displayed only changes if a value less than the currently valid minimum value is recorded or if the currently valid maximum value is exceeded.

### atan (inverse tangent)

This function is used to calculate angles, e.g. a cone angle. The inverse tangent is calculated from the selected linking formula. The result can be displayed according to the unit selected: degrees, degrees/min<sup>'</sup>/sec<sup>''</sup> or Rad.

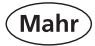

- 3.2.1.3 Connection
- Use the key to select the Connector submenu.

- Use the ▲ or ▼ key to select the relevant function.
- Use the V key to confirm the function or X to exit the submenu.

| Feature M1 | Display  | Se  | tup 1   | System 1   |  |
|------------|----------|-----|---------|------------|--|
|            | Formula  |     |         |            |  |
| Factor     | Function | Cor | nnector | Divisor    |  |
| 1.0000     | x Max    | ((  | +C1)    | / 1.0000 ) |  |
|            |          |     |         |            |  |
|            |          |     |         |            |  |
|            |          |     |         |            |  |
| <b>v</b>   | X        |     |         |            |  |
|            |          |     |         |            |  |

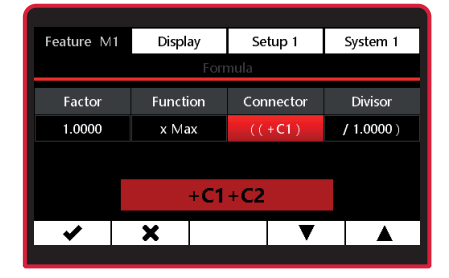

### The options are:

- +C1 Raw value of transducer at measuring channel C1
- -C1 inverted raw value of transducer at measuring channel C1
- +C2 Raw value of transducer at measuring channel C2
- -C2 inverted raw value of transducer at measuring channel C2
- +C1 + C2 Sum of transducer raw values at measuring channels C1 and C2
- +C1 C2 Difference of the raw values. If C2<C1, the difference is positive; if C2 > C1, it is negative
- +C2 C1 Difference of the raw values. If C2>C1, the difference is positive; if C2 < C1, it is negative
- -C1-C2 Difference between the two inverted raw values of the transducers at measuring channels C1 and C2

Mahr

 Feature M1
 Display
 Setup 1
 System 1

 Formula

 Factor
 Function
 Connector
 Divisor

 1.0000
 x Max
 ((+C1+C2)
 / 1.0000)

| Feature M1 | Display  | Setup 1   | System 1   |
|------------|----------|-----------|------------|
|            | For      | mula      |            |
| Factor     | Function | Connector | Divisor    |
| 1.0000     | x Max    | ((+C1+C2) | / 1.0000 ) |
|            |          |           |            |
|            |          |           |            |
|            | ••       | _         |            |
| ä          | X        |           |            |

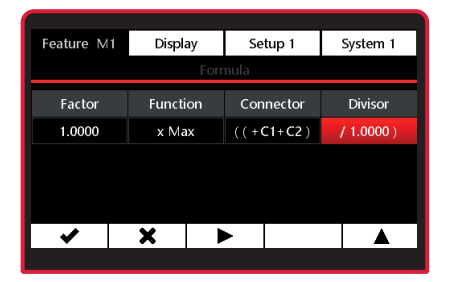

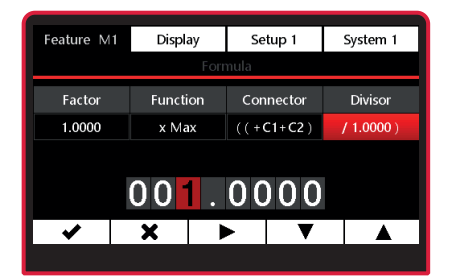

and ⊞ to accept changes or ★ to exit the Formula Editor without applying the changes.

# 3.2.1.4 Divisor

- Use the ► key to select the digit and the ▲ or ▼ key to enter the relevant value.
- Use the key to confirm the value or
   to exit the submenu.

Use ► to select Factor or the ▲ or ★ key to finish editing Formula.

and ⊢ to accept changes or ★ to exit the Formula Editor without applying the changes.

| Feature M1 | Displ | ay   | Setup 1   |        | 5 | System 1 |
|------------|-------|------|-----------|--------|---|----------|
|            |       | Forn | nula      |        |   |          |
| Factor     | Funct | ion  | Con       | nector |   | Divisor  |
| 1.0000     | x Ma  | ix   | ((+C1+C2) |        | 1 | 1.0000)  |
|            |       |      |           |        |   |          |
|            |       |      |           |        |   |          |
|            |       |      |           |        |   |          |
| <b>v</b>   | ×     |      | •         |        |   |          |
|            |       |      |           |        |   |          |

| Feature M1 | Display  | Setup 1   | System 1   |
|------------|----------|-----------|------------|
|            | For      | nula      |            |
| Factor     | Function | Connector | Divisor    |
| 1.0000     | x Max    | ((+C1+C2) | / 1.0000 ) |
|            |          |           |            |
|            |          |           |            |
|            |          |           |            |
| B          | X        |           |            |

| Feature M1                | Display                | Setup 1         | System 1          |  |  |  |
|---------------------------|------------------------|-----------------|-------------------|--|--|--|
| Formula                   | 1.000                  | 0 x Max ( ( +C1 | + C2 ) / 1.0000 ) |  |  |  |
| Master                    |                        |                 | 0.000 mm          |  |  |  |
| Nominal value             | Nominal value 0.000 mn |                 |                   |  |  |  |
| Tolerance                 | e Off                  |                 |                   |  |  |  |
| Warning limits            |                        |                 |                   |  |  |  |
| Resolution length 0.001 m |                        |                 |                   |  |  |  |
| Ð                         | X                      | / 🔻             |                   |  |  |  |
|                           |                        | ÷               | ·                 |  |  |  |

Use the 
 key to switch to measuring mode or ★ to exit the Feature submenu or ✓ to edit Formula or ▲, ▼ to scroll through the submenu.

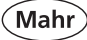

# 3.2.2 Master

Measurements performed with just one transducer are generally comparative measurements, i.e. the deviations from a nominal value are measured and displayed. These nominal values are determined using measurements on gage blocks, setting plugs or special workpieces with known dimensions, known as "master workpieces" or "masters" for short. These master measurements are performed before beginning the actual measurement. There are one point and two point master measurements.

See Section 5.1.5., Setup 1, Number of masters for setting one-point and two-point master measurements

# 3.2.2.1 One-point master measurement

Only one master (gage block) is contacted in a one-point master measurement, and the displayed value is compared with the entered nominal value. This determines if the actual value just measured deviates from the nominal value and if so, by how much. It is assumed that the deviation determined here is constant across the entire measuring range and corrects the raw values of the subsequent workpiece measurements by the amount determined here before the measuring results are displayed. If the actual value displayed is + 10 $\mu$ m greater than the nominal value of the master, the raw values of all of the subsequent workpiece measurements are reduced by 10 $\mu$ m and the corrected value is displayed as the measuring result. The characteristic curve of the probe is thus shifted accordingly (in parallel) in the display range.

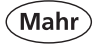

- Press the ON/OFF key
- => Menu appears.
- Use the ★ key, ► or ◄ and III to select the Feature (M1 / M2 / M3) you wish to configure.
- Select the Master submenu using the
   ▼ or ▲ key.
- Select using V key or exit submenu using X key.
- Use the ▶ key to select the digit and the ▼ or ▲ keys to enter the relevant value.
- Use the key to confirm the value or
   to exit the submenu.
- Use the He key to switch to measuring mode.

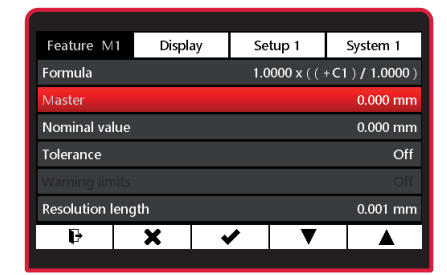

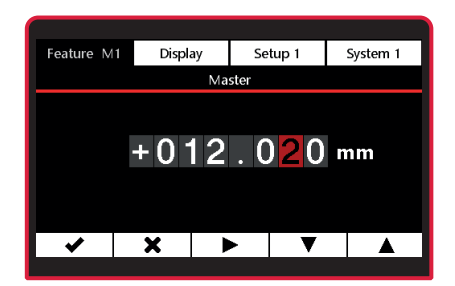

# 3.2.2.2 Two-point master measurement

In a two-point master measurement, two masters (gage blocks) of different sizes are contacted in sequence and the actual values displayed are compared with the nominal values indicated on the masters.

First, as for the one-point master measurement, the deviation from the nominal value is calculated from the measurement on the first (smaller) gage block and then corrected. The characteristic curve of the probe is thus shifted accordingly again in the display range (in parallel) in the first step.

In a second step, a correction factor is calculated from the difference between the two nominal values (max master - min master). This factor is used to change the pitch of the characteristic curve of the probe in a linear fashion.

- Press the ON/OFF key
- => Menu appears.
- Use the  $\mathbf{x}$  key,  $\mathbf{\triangleright}$  or  $\mathbf{\triangleleft}$  and  $\mathbf{\square}$  to select the Feature (M1 / M2 / M3) you wish to configure.
- Select the Master submenu using the  $\blacksquare$  or  $\blacktriangle$  key.
- Select using V key or exit submenu using **X** key.
- Press the ▼ to edit the values for Min master and Max master.
- Use the **v** key to select the **Min** master submenu.

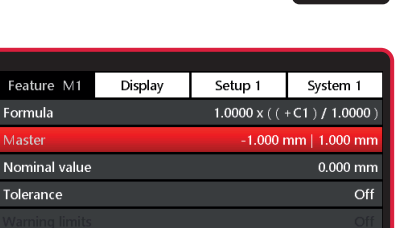

▼

Formula

**Resolution length** 

X

Ð

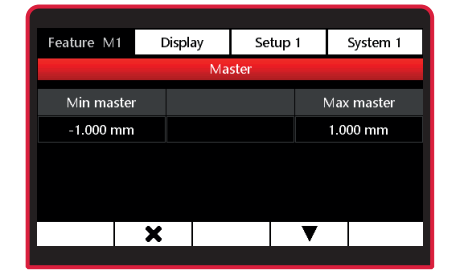

 $\checkmark$ 

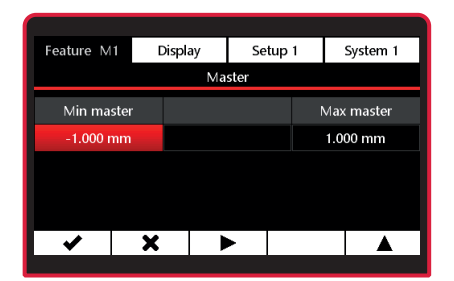

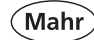

0.001 mm

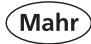

- Use the ▶ key to select the digit and the ▼ or ▲ keys to enter the relevant value.
- Use the V key to confirm the value or
   to exit the submenu.
- Use ► to select Max master or the
   ▲ or ¥ key to finish editing Master value

and  $\boxminus$  to accept changes or X to exit the Master Value Editor without applying the changes.

- Use the 
   key to select the Max master submenu.
- Use the ▶ key to select the digit and the ▼ or ▲ keys to enter the relevant value.
- Use the ✓ key to confirm the value or
   ★ to exit the submenu.

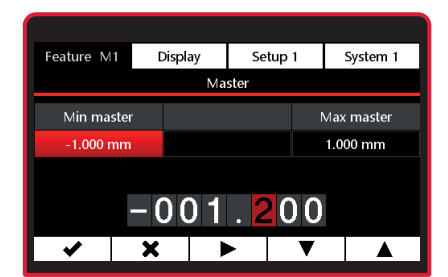

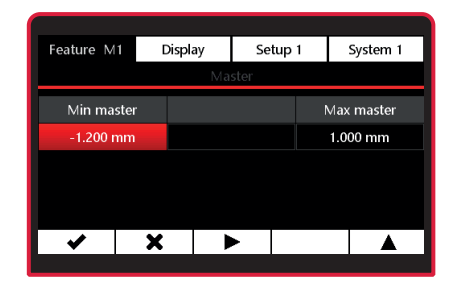

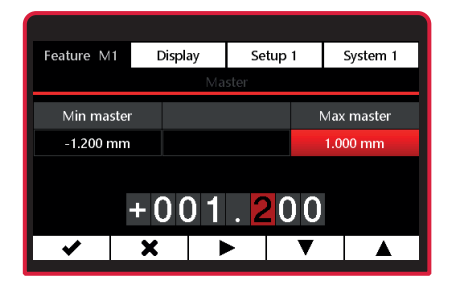

Mahr GmbH • Millimar C1202

 Use ► to select Min master or the ▲ or ¥ key to finish editing Formula

and  $\square$  to accept changes or x to exit the Formula Editor without applying the changes.

If a value is changed but the change has not yet been saved, the "Master" text appears in gray. The changed master values can only be saved when the row with "Master" appears in red.

If a greater number is entered for Min master than for Max master, the numbers will appear in yellow. The entries cannot be saved.

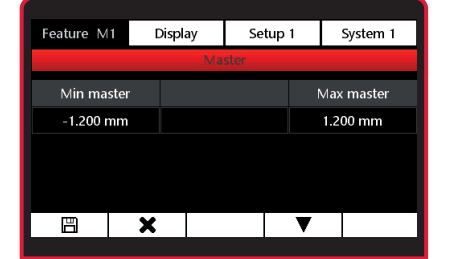

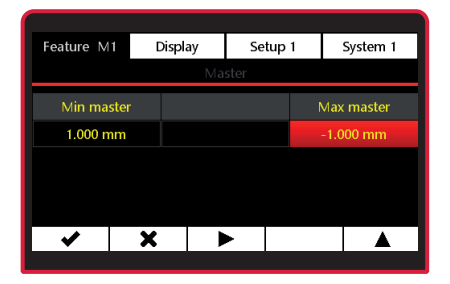

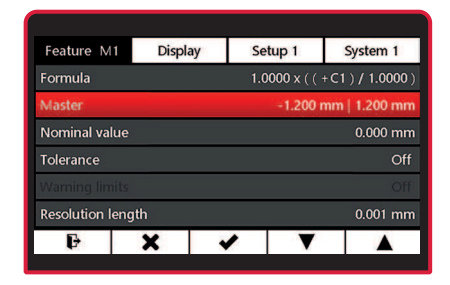

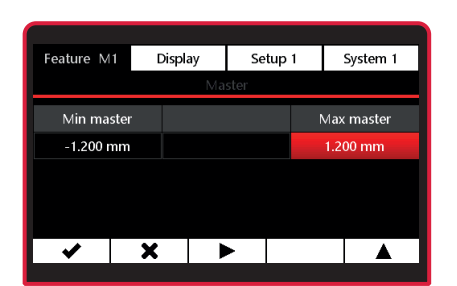

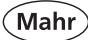

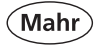

# 3.2.3 Nominal value

- Press the ON/OFF key
- => Menu appears.
- Use the ★ key, ► or◀ and III to select the Feature (M1 / M2 / M3) you wish to configure.
- Select the Nominal value submenu using the ▼ or ▲ key.
- Select using key or exit submenu using key.
- Use the ▶ key to select the digit and the ▼ or ▲ keys to enter the relevant value.
- Use the ✓ key to confirm the value or
   ★ to exit the submenu.

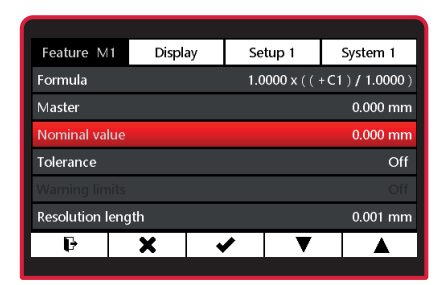

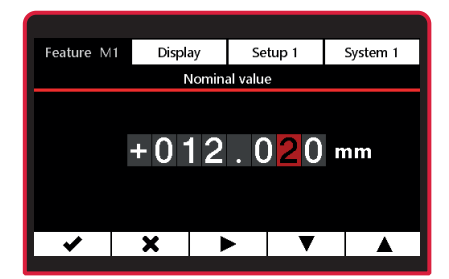

| Feature M1     | Display |   | Setup 1        | System 1     |
|----------------|---------|---|----------------|--------------|
| Formula        |         |   | 1.0000 x ( ( · | +C1)/1.0000) |
| Master         |         |   |                | 0.000 mm     |
| Nominal valu   | e       |   |                | 12.020 mm    |
| Tolerance      |         |   |                | Off          |
|                |         |   |                |              |
| Resolution ler | ngth    |   |                | 0.001 mm     |
| ŀ              | X       | 1 | ▼              |              |
|                |         |   | ÷              |              |

Mahr

### 3.2.4 Tolerance

- Press the ON/OFF key
- => Menu appears.
- Use the ★ key, ► or ◄ and I to select the Feature (M1 / M2 / M3) you wish to configure.
- Select the Tolerance submenu using the ▼ or ▲ key.
- Press ▼ to activate the tolerance evaluation
- Press ▼ to edit the values for Lower value and Upper value.
- Use the key to select the Lower value submenu.

| Feature M1      | Display | Set  | up 1        | System 1     |
|-----------------|---------|------|-------------|--------------|
| Formula         |         | 1.00 | )00 x ( ( · | +C1)/1.0000) |
| Master          |         |      |             | 12.020 mm    |
| Nominal value   |         |      |             | 12.020 mm    |
| Tolerance Off   |         |      |             |              |
|                 |         |      |             |              |
| Resolution leng | yth     |      |             | 0.001 mm     |
| Ð               | X       | /    | V           |              |
|                 |         |      |             |              |

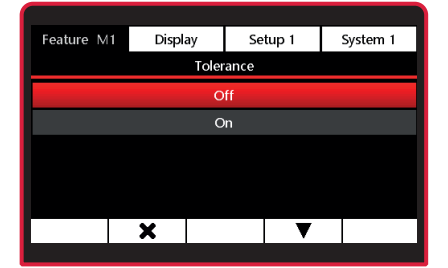

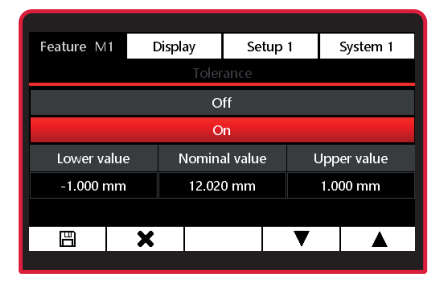

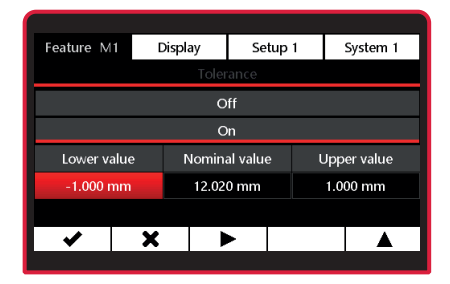

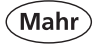

- Use the ▶ key to select the digit and the ▼ or ▲ keys to enter the relevant value.
- Use the ✓ key to confirm the value or
   ★ to exit the submenu.

- Tolerance values for the lower value and the upper value must be entered relative to the nominal size.
- If a greater number is entered for the lower value than for the upper value, the numbers will appear in yellow. The entries cannot be saved.

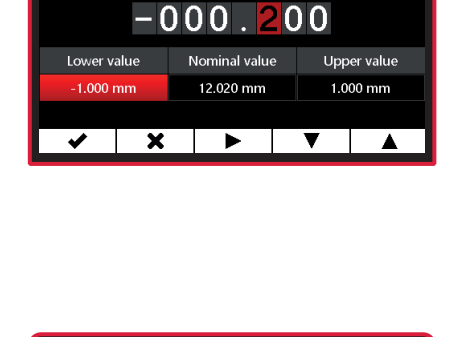

Display

Setup 1

System 1

Feature M1

| Feature M1 | Di  | splay  | Se       | tup 1 | System 1    |  |
|------------|-----|--------|----------|-------|-------------|--|
| Tolerance  |     |        |          |       |             |  |
|            | Off |        |          |       |             |  |
|            | On  |        |          |       |             |  |
| Lower valu | e   | Nomina | al value | e l   | Jpper value |  |
| 0.200 mm   |     | 12.02  | 0 mm     |       | 0.100 mm    |  |
|            |     |        |          |       |             |  |
| ✓          | X   |        | ٢        |       |             |  |
|            |     |        |          |       |             |  |

Use ► to select Upper value or ▲ or
 to finish editing the tolerance and
 to accept changes, or ★ to exit the Tolerance Editor without saving the changes.

| Feature M <sup>-</sup> | 1 C | Display |               | tup 1 | System 1    |  |
|------------------------|-----|---------|---------------|-------|-------------|--|
| Tolerance              |     |         |               |       |             |  |
| Off                    |     |         |               |       |             |  |
| On                     |     |         |               |       |             |  |
| Lower value            |     | Nomina  | Nominal value |       | Upper value |  |
| -0.200 mm              |     | 12.02   | 2.020 mm      |       | 1.000 mm    |  |
|                        |     |         |               |       |             |  |
| <ul> <li>✓</li> </ul>  | X   |         | •             |       |             |  |
|                        |     |         |               |       |             |  |
- Use the key to select the Upper value submenu.
- Use the ► key to select the digit and the ▼ or ▲ key to enter the relevant value.
- Use the ✓ key to confirm the value or
   ★ to exit the submenu.
- Use ► to select Lower value

or  $\blacktriangle$  or  $\bigstar$  to finish editing Tolerance

and 💾 to accept changes or 🛪 to exit the Tolerance Editor without applying the changes.

 Use the key to switch to measuring mode or to exit the Feature submenu or to edit the tolerance or , to scroll through the submenu.

If a tolerance value is changed but the change has not yet been saved, the "Tolerance" text appears in gray. The changed tolerance values can only be saved when the row with "On" or "Off" appears in red.

Lower value

-0.200 mm

X

| Feature M1 | 0                     | Display | Se                       | tup 1  |           | System 1 |
|------------|-----------------------|---------|--------------------------|--------|-----------|----------|
|            | Tolerance             |         |                          |        |           |          |
|            |                       | 0       | ff                       |        |           |          |
|            |                       | 0       | 'n                       |        |           |          |
| Lower val  | lue                   | Nomina  | Nominal value Upper valu |        | per value |          |
| -0.200 m   | im 12.020 mm 0.100 mm |         |                          | 100 mm |           |          |
|            |                       |         |                          |        |           |          |

+000.100

Nominal value

12.020 mm

►

| Feature M1      | Display | Se       | tup 1      | System 1         |
|-----------------|---------|----------|------------|------------------|
| Formula         |         | 1.0      | ))) x 0000 | +C1)/1.0000)     |
| Master          |         |          |            | 12.020 mm        |
| Nominal value   |         |          |            | 12.020 mm        |
| Tolerance       |         | -0       | .200 mm    | <o> 0.100 mm</o> |
| Warning limits  |         |          |            | Off              |
| Resolution leng | ıth     |          |            | 0.001 mm         |
| Ð               | X       | <b>√</b> | ▼          |                  |
|                 |         |          |            |                  |

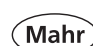

System 1

Upper value

1.000 mm

▼

Setup 1

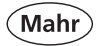

# 3.2.5 Warning limits

- Press the ON/OFF key
- => Menu appears.
- Use the ★ key, ► or ◄ and □□ to select the Feature (M1 / M2 / M3) you wish to configure.
- Select the Warning limits submenu using the ▲ or ▼ key.
- Select using 
   key or exit submenu using the 
   key.
- Press ▼ to activate the warning limits
- Press ▼ to edit the values for Lower value and Upper value.

Use the key to select the Lower value submenu.

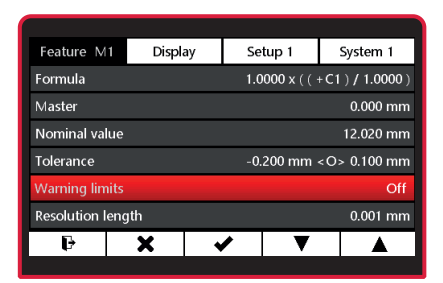

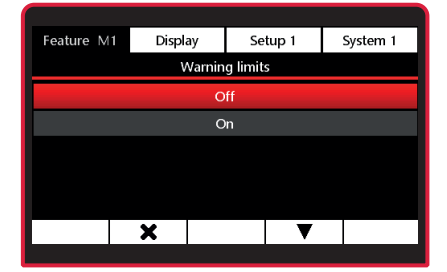

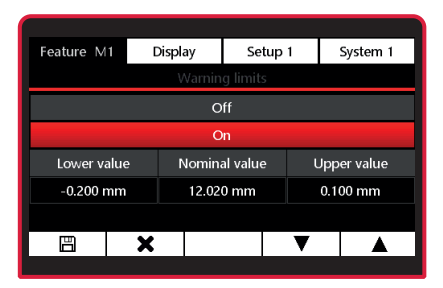

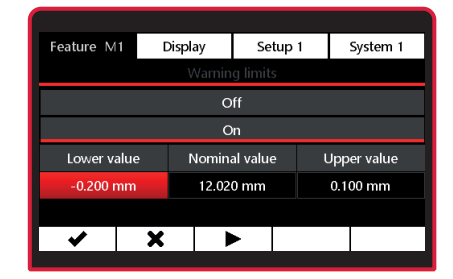

- Use the ▶ key to select the digit and the ▼ or ▲ key to enter the relevant value.
- Use the ✓ key to confirm the value or
   ★ to exit the submenu.
- Values for the lower value and the upper value must be entered relative to the nominal size.
- If a greater number is entered for the lower value than for the upper value, the numbers will appear in yellow. The entries cannot be saved.

 Use ► to select Upper value or ▲ or ★ to finish editing Warning limits

and  $\square$  to accept changes or **\*** to exit the **Warning limits** Editor without applying the changes.

Use the key to select the Upper value submenu.

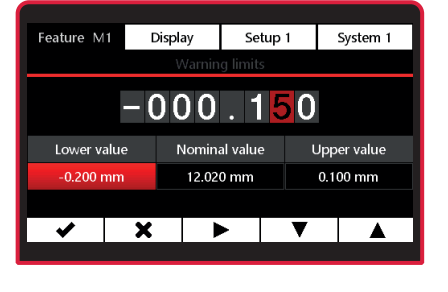

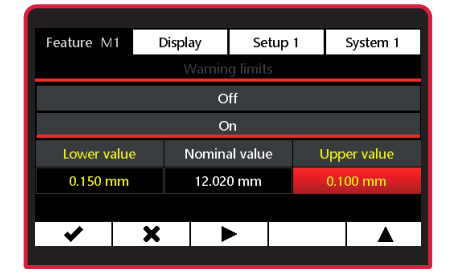

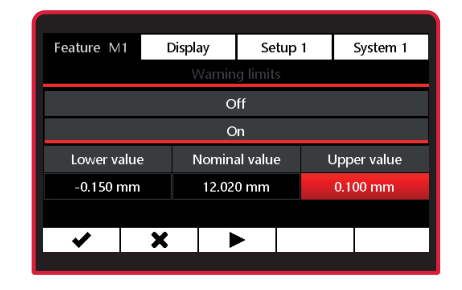

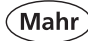

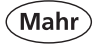

- Use the ► key to select the digit and the ▼ or ▲ key to enter the relevant value.
- Use the ✓ key to confirm the value or
   ★ to exit the submenu.
- Use ► to select Lower value or ▲ or
   to finish editing the Warning limits

and  $\square$  to accept changes or x to exit the **Warning limits** Editor without applying the changes.

Use the b key to switch to measuring mode or to exit the Feature submenu or to edit the Warning limits or ▼, to scroll through the submenu.

If a warning limit is changed but the change has not yet been saved, the "Warning limits" text appears in gray. The changed warning limits can only be saved when the row with "On" or "Off" appears in red.

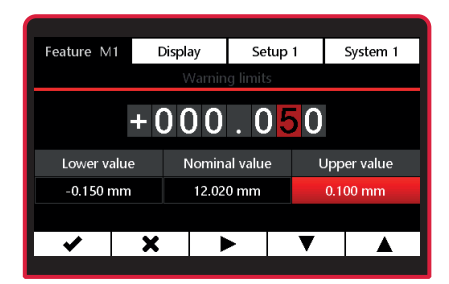

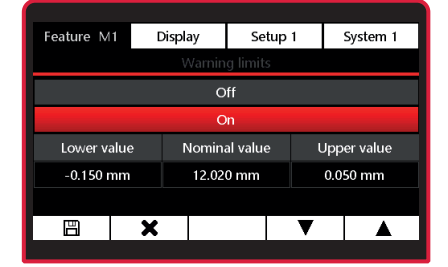

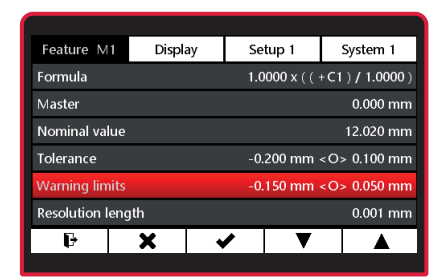

# 3.2.6 Resolution

You can select the resolution for the measuring value display according to the function in the formula. Resolution length for function (x, Max, Min, (Max+Min)/2, average, Max-Min) Resolution angle for function (atan)

- Press the ON/OFF key
- => Menu appears.
- Use the ★ key, ► or ◄ and □□ to select the Feature (M1 / M2 / M3) you wish to configure.

# 3.2.6.1 Resolution length

- Select the Resolution length submenu using the ▼ or ▲ key.
- Select using 
   key or exit submenu using the 
   key.
- Use the ▲ or ▼ key to select the relevant resolution.

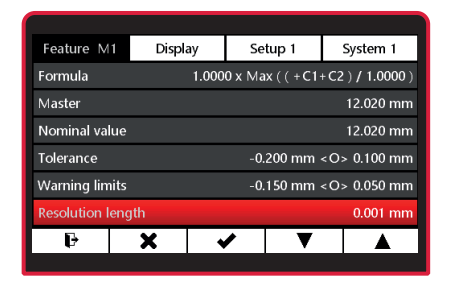

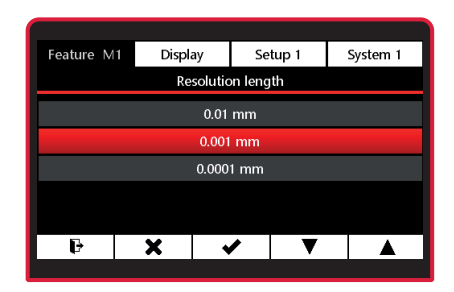

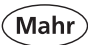

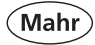

# 3.2.6.2 Resolution angle

- Select the **Resolution angle** submenu using the ▼ or ▲ key.
- Select using key or exit submenu using key.
- Use the ▲ or ▼ key to select the relevant resolution.
- Use the ✓ key to confirm the selection or ¥ to exit the submenu.
   Use the ♀ key to switch to measuring mode.

# 3.2.7 Name

- Press the ON/OFF key
- => Menu appears.
- Use the ★ key, ► or ◄ and □□ to select the Feature (M1 / M2 / M3) you wish to configure.
- Select the Name submenu using the
   ▼ or ▲ key.
- Select using key or exit submenu using key.
- Use the ▲ or ▼ key to select the relevant letter. A Z is possible.
- Use the ► key to select **Number**.

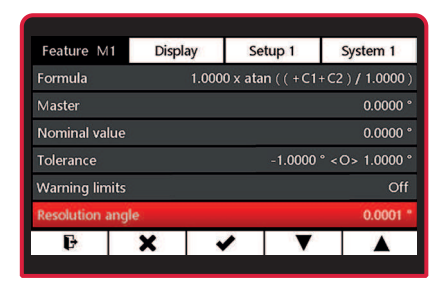

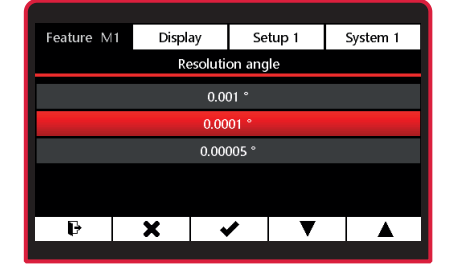

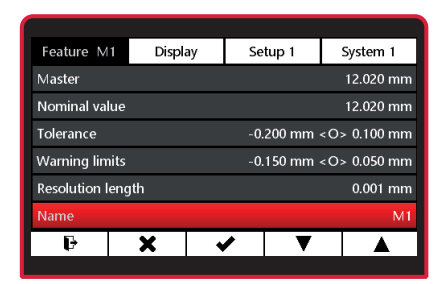

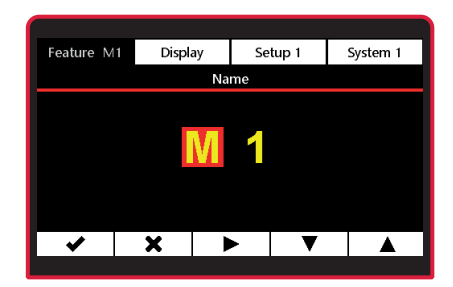

select the **Feature (M1 / M2 / M3)** you wish to configure.

Select the **Display style** submenu using the ▼ or ▲ key.

Use the **\*** key,  $\blacktriangleright$  or  $\blacktriangleleft$  and  $\square$  to

- Select using 
   key or exit submenu using the 
   key.
- Use the ▲ or ▼ key to select the relevant display style.
- Use the ✓ key to confirm the selection or ¥ to exit the submenu.
   Use the ♀ key to switch to measuring mode.

| 200 mm <  | 12.020 mm<br><o> 0.100 mm<br/><o> 0.050 mm</o></o> |
|-----------|----------------------------------------------------|
| 200 mm <  | <o> 0.100 mm</o>                                   |
| l 50 mm ∢ | :O> 0.050 mm                                       |
|           |                                                    |
|           | 0.001 mm                                           |
|           | D1                                                 |
|           | Digital                                            |
| V         |                                                    |
|           | •                                                  |

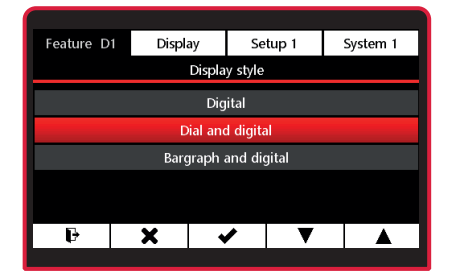

- Use the ▲ or ▼ key to select the relevant number. (0 9) is possible.
- Use the ✓ key to confirm the selection or ¥ to exit the submenu.

# 3.2.8 Display style

- Press the ON/OFF key
- => Menu appears.

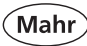

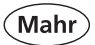

Examples for display style 1 feature with tolerances, warning limits and max measuring function:

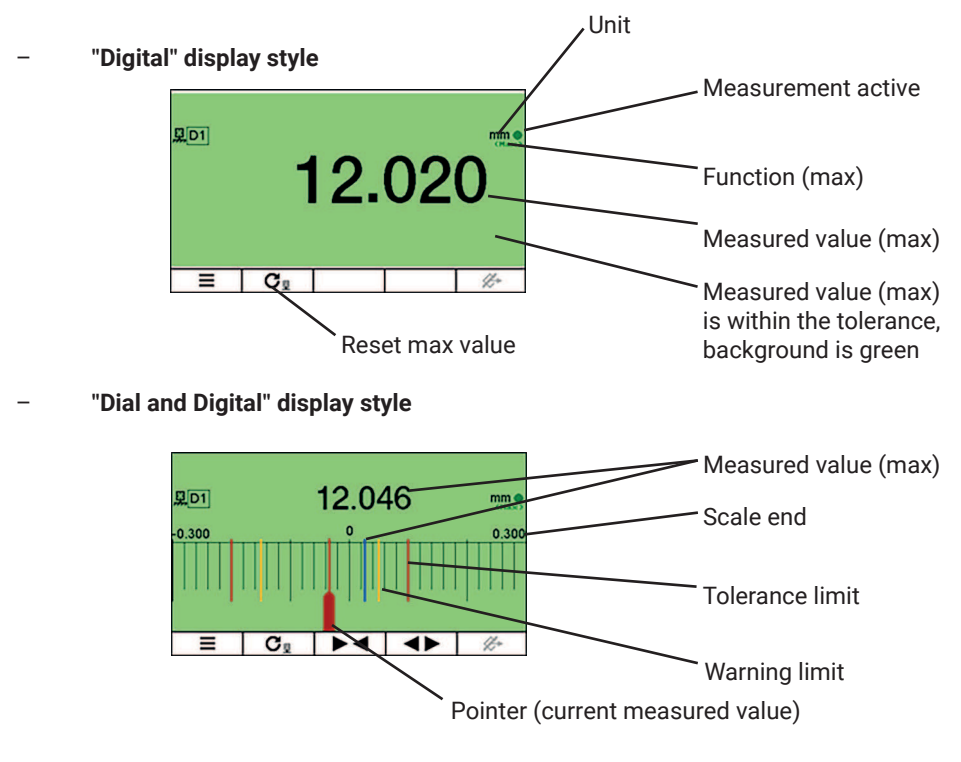

"Bargraph and Digital" display style

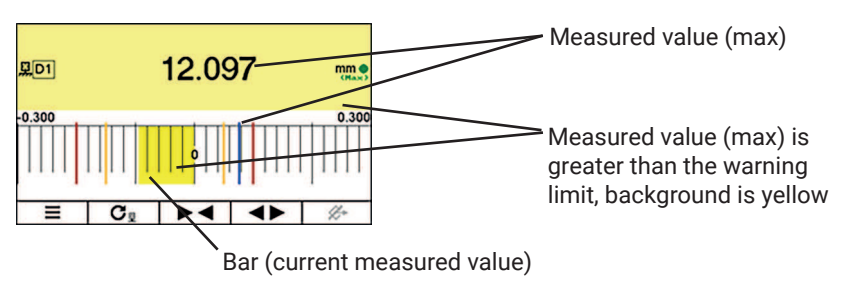

# 3.2.9 Display center at

- Press the ON/OFF key
- => Menu appears.
- Use the ★ key, ► or ◄ and □□ to select the Feature (M1 / M2 / M3) you wish to configure.
- Select the Display center at submenu using the ▼ or ▲ key.
- Select using V key or exit submenu using the ¥ key.

| Feature D1                     | Display | Setu  | р1      | System 1         |
|--------------------------------|---------|-------|---------|------------------|
| Tolerance                      |         | -0.20 | 00 mm · | <o> 0.100 mm</o> |
| Warning limits                 |         | -0.15 | 50 mm · | <o> 0.050 mm</o> |
| Resolution leng                | lth     |       |         | 0.001 mm         |
| Name                           |         |       |         | D1               |
| Display style                  |         |       |         | Dial and digital |
| Display center at Nominal valu |         |       |         | Nominal value    |
| Ð                              | X       | /     | V       |                  |

- With asymmetric tolerances, the tolerance field might displayed outside the scaled analog display. In this case, it is advisable to center the display to the center of the tolerance rather than to the nominal size.
- Use the ▲ or ▼ key to select the relevant centering.
- Use the 
   key to confirm the selection or
- Use the F key to switch to measuring mode.

| Fashing D1 | Diaula |              |        | Gustan 1 |  |
|------------|--------|--------------|--------|----------|--|
| Feature D1 | Displa | iy Se        | etup i | System 1 |  |
|            | Di     | splay center | at     |          |  |
|            | N      | lominal valu | e      |          |  |
|            |        | Tolerance    |        |          |  |
|            |        |              |        |          |  |
|            |        |              |        |          |  |
|            |        |              |        |          |  |
|            |        |              | _      |          |  |
| Ŀ          | X      | ✓            |        |          |  |

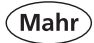

4 Display menu

# 4.1 Brightness

- Press the ON/OFF key
   Menu appears.
- Press ¥, ► or ◄ to select Display.
- Select the Brightness submenu using the ▼ or ▲ key.
- Select using 
   key or exit submenu using the 
   key.
- Use the ▲ or ▼ key to select the relevant brightness.
- Use the ✓ key to confirm the selection or ¥ to exit the submenu.

#### 4.2 Screensaver

- Press the ON/OFF key
- => Menu appears.
- − Press ¥, ► or ◀ to select Display.
- Select the Screensaver submenu using the ▼ or ▲ key.
- Use the 
   key to confirm the selection or the
   key to exit the submenu.
- Use the ▲ or ▼ key to select the relevant time before the screensaver activates.

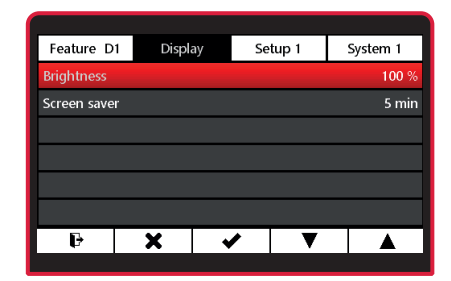

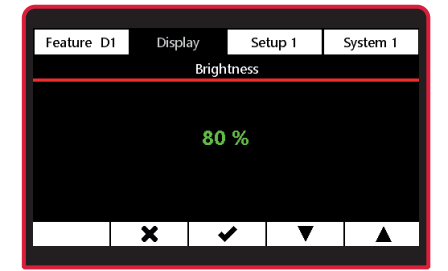

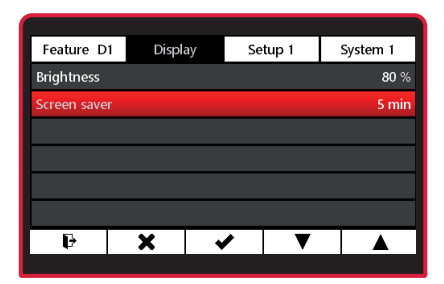

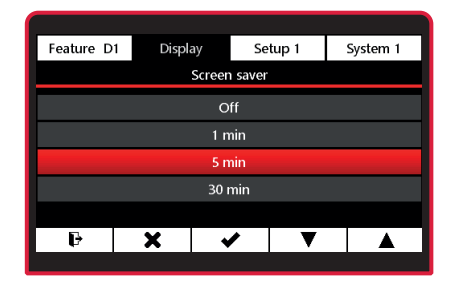

- Use the ✓ key to confirm the selection or ¥ to exit the submenu.
- Use the F key to switch to measuring mode.
- 5 Setup
- 5.1 Setup 1
- Press the ON/OFF key
- => Menu appears.
- Press ¥, ► or ◀ and III to select
   Setup 1.

# 5.1.1 Feature selection

- Select the Feature selection submenu using the ▼ or ▲ key.
- Select using 
   key or exit submenu using the 
   key.
- Make feature active:
   Use the ▲ or ▼ key to select the feature and activate with the key.
- Make feature passive:
   Use the ▲ or ▼ key to select the feature and deactivate with the key.
- Use the 
   key to confirm the selection or the
   key to exit the submenu.

| Feature D1      | Display                 | Se | etup 1 | System 1 |  |
|-----------------|-------------------------|----|--------|----------|--|
| Feature selecti | on                      |    |        | D1       |  |
| Unit length     |                         |    |        | mm       |  |
| Unit angle      |                         |    |        | Deg °    |  |
| Master measu    | Master measurem. Manual |    |        |          |  |
| Number of ma    | Number of masters 1     |    |        |          |  |
| Master reset    |                         |    |        |          |  |
| ŀ               | •                       |    | ▼      | Ē        |  |
|                 |                         |    |        |          |  |

| Feature D1             | Displ | ay       | Setup 1 | System 1 |  |
|------------------------|-------|----------|---------|----------|--|
| Feature selec          | tion  |          |         | D1       |  |
| Unit length            |       |          |         | mm       |  |
| Unit angle             |       |          |         | Deg °    |  |
| Master measurem. Manua |       |          |         |          |  |
| Number of masters 1    |       |          |         |          |  |
| Master reset           |       |          |         |          |  |
| Ð                      | X     | <b>√</b> | ▼       |          |  |

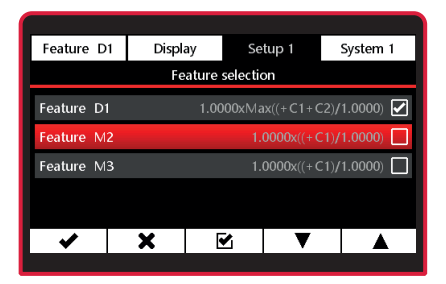

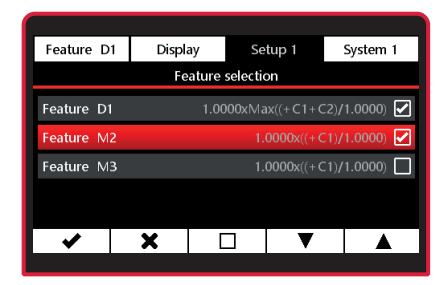

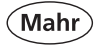

# 5.1.2 Unit length

- Select the Unit length submenu using the ▼ or ▲ key.
- Select using 
   key or exit submenu using the 
   key.
- Use the ▲ or ▼ key to select the relevant unit.

# 5.1.3 Unit angle

- Select the Unit angle submenu using the ▼ or ▲ key.
- Select using ✓ key or exit submenu using the ¥ key.
- Use the ▲ or ▼ key to select the relevant unit.

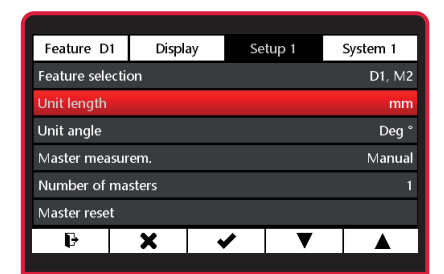

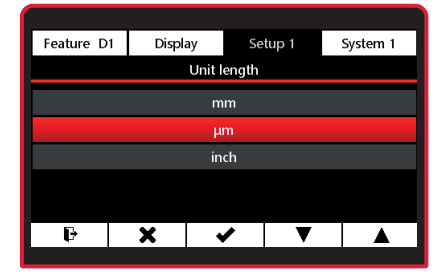

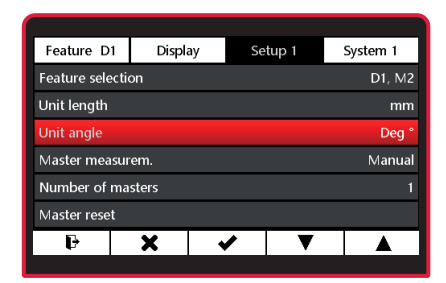

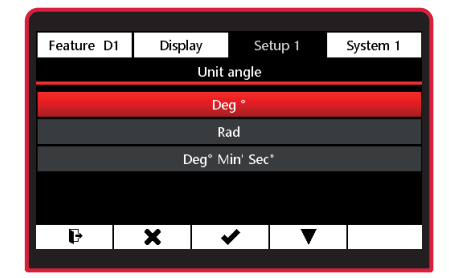

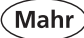

# 5.1.4 Master measurement mode

- Select the Master measurement submenu using the ▼ or ▲ key.
- Select using V key or exit submenu using the ¥ key.
- Use the ▲ or ▼ key to select Master measurement mode.

# Manual:

Master measurement is performed for the feature at which the hand is pointing.

#### Sequential:

Master measurement is performed for the feature at which the hand is pointing. Hand switches automatically to next feature.

#### Parallel:

Master measurement is performed for all active features at the same time.

 Select using key or exit submenu using the key.
 Use the key to switch to measuring mode.

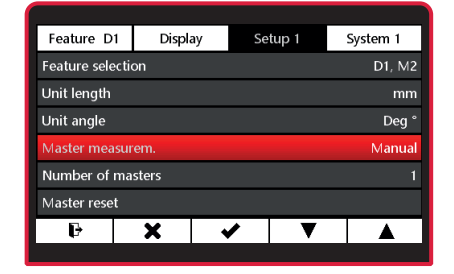

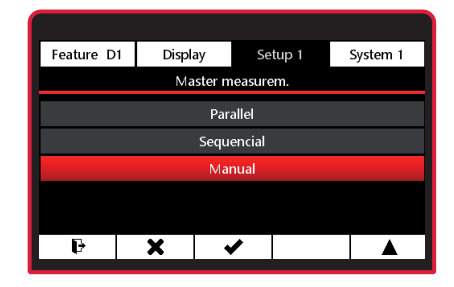

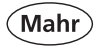

# 5.1.5 Number of masters

- Select the Number of masters submenu using the ▼ or ▲ key.
- Select using 
   key or exit submenu using the 
   key.
- Select the number of masters using the ▼ key.

1 = one-point master measurement 2 = two-point master measurement see Section 3.2.2. Master

- Use the ✓ key to confirm the selection or ¥ to exit the submenu.
- Use the b key to switch to measuring mode.

#### 5.1.6 Master reset

- Select the Master reset submenu using the ▼ or ▲ key, or exit the submenu using the ¥ key or switch to measuring mode using the F key.
- Use the 

   key to delete the master values set in measuring mode. C
   1202 switches to measuring mode. The values displayed now refer directly to the probe signal.

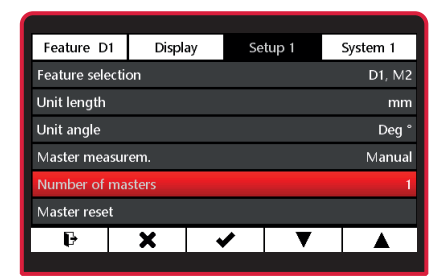

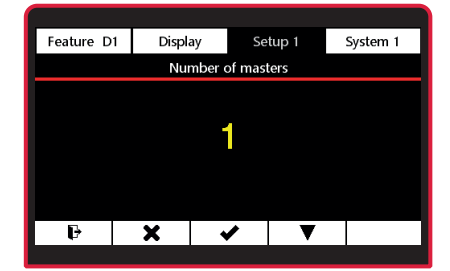

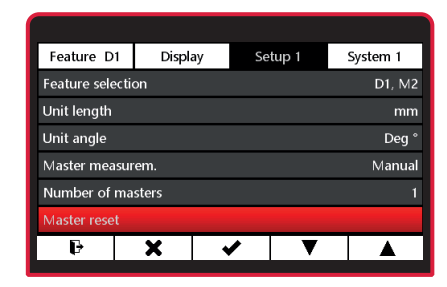

Master value is set Master value is deleted 12 1 1 1 1

#### 5.2 Setup 2

- Press the ON/OFF key
- => Menu appears.
- Press ¥, ► or ◄ and III to select
   Setup 2.

# 5.2.1 Foot switch (switching input)

- Select the Foot switch submenu using the ▼ or ▲ key.
- Select using V key or exit submenu using the X key.

# Make the switching input function active:

- Use the ▲ or ▼ key to select the function and activate with the key.
- You can only select functions that are available on the basis of the current settings. The other functions are grayed out.

# Make switching input function passive:

 Use the ▲ or ▼ key to select the function and deactivate with the □ key.

| Feature D1           | Display | Setup 2 | System 1   |  |
|----------------------|---------|---------|------------|--|
| Foot switch          |         |         | Not active |  |
| Send data            |         |         | Manual     |  |
| Work mode            |         |         | Manual     |  |
| Measuring time 0.0 s |         |         |            |  |
| Break time 0.0 se    |         |         |            |  |
| Start delay          |         |         | 0.0 sec    |  |
| Ð                    |         | ▶ ▼     | DD DD      |  |

| Feature D1  | Display | Setup 2 | System 1   |
|-------------|---------|---------|------------|
| Foot switch |         |         | Not active |
| Send data   |         |         | Manual     |
| Work mode   |         |         | Manual     |
|             |         |         |            |
|             |         |         |            |
|             |         |         |            |
| Ð           | X       | ✓ ▼     |            |
|             |         |         |            |

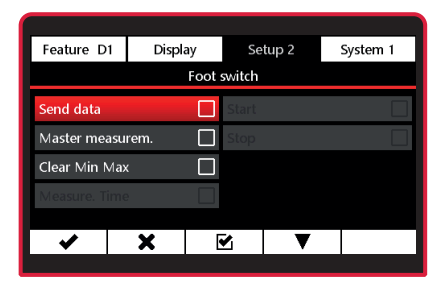

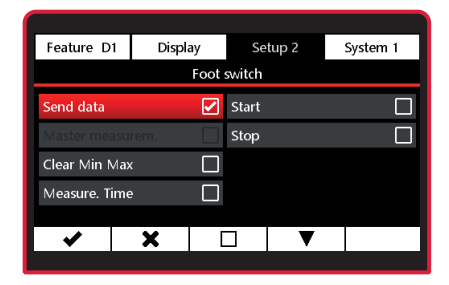

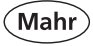

You can make several functions active. The functions will then be processed automatically in the logical order.In the example on the left, "Send data", "Start" and "Stop" are active functions of the foot switch. The first time you press the foot switch, the measurement will start. The second time you press the foot switch, the measurement will stop and the measured value will be sent via the interface.

- Use the 
   key to confirm the selection or
- Use the key to switch to measuring mode.

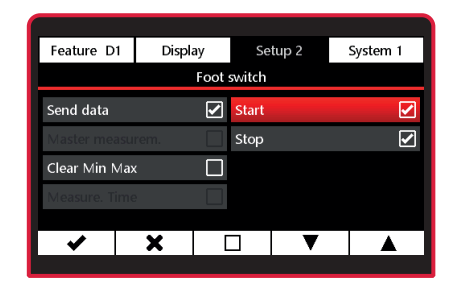

### 5.2.2 Sending data

- Select the Send data submenu using the ▼ or ▲ key.
- Select using V key or exit submenu using the X key.
- Use the ▲ or ▼ key to select the relevant Send data mode.

#### Manual:

Measured value for the feature at which the hand is pointing will be sent.

#### Sequential:

Measured value for the feature at which the hand is pointing will be sent. Hand switches automatically to next feature.

#### Parallel:

The measured values for all the active features will be sent one after the other.

- If only one feature is active, only the measured value for the active feature will be sent, regardless of the selected mode.
- Use the 
   key to confirm the selection or 
   to exit the submenu.
- Use the register key to switch to measuring mode.

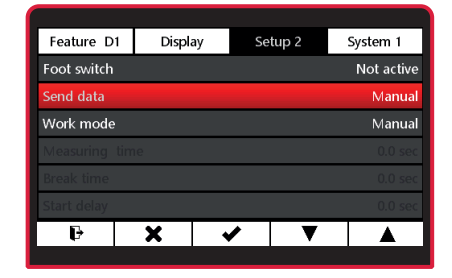

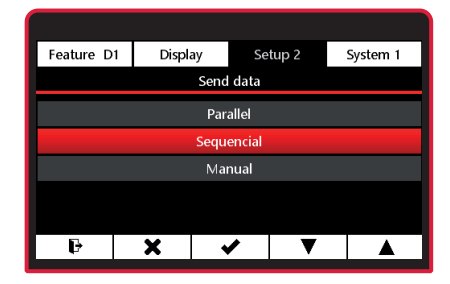

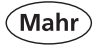

# 5.2.3 Work mode

- Select the Work mode submenu using the ▼ or ▲ key.
- Select using 
   key or exit submenu using the 
   key.
- Use the ▲ or ▼ key to select the relevant Work mode.

#### Manual:

The C 1202 continuously records measuring values. The active features are calculated on the basis of the **formula**, linking and function and the results are displayed. Use the  $\mathbf{C}_{\mathbb{R}}$  key to delete the max, min and average memory and start a new measurement.

If one of the settings (Max+Min)/2, Max-Min or Average was selected under Formula, the calculated total or difference or the average is continuously updated. The Cakey resets the current value. A new measurement starts right away.

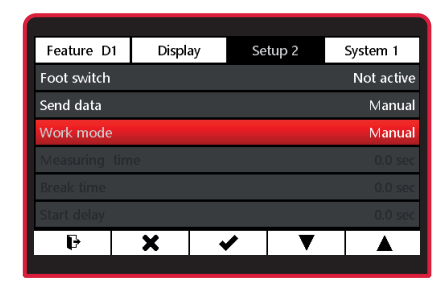

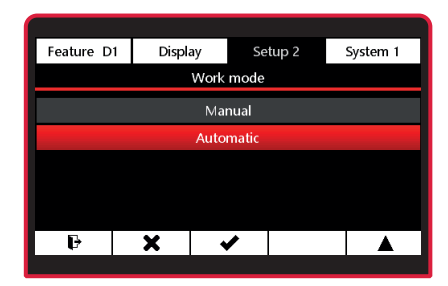

# Automatic:

A measurement is started by pressing the  $\blacktriangleright$  key. The C 1202 then begins recording measuring values and calculates the formula for the active features based on the formula.

Pressing the key ends the measurement and displays the results. The measurement recording of then switches off. The recording of measurements can be paused with the key (pause) and resumed with the key. This is helpful, e.g. for radial runout measurements with a discontinuous profile.

As long as a measuring routine is active, a green bar is displayed in the center box.

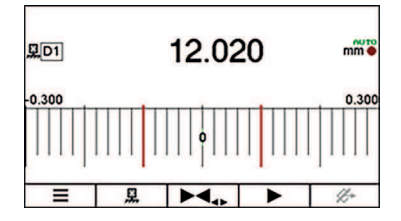

Ready to measure, measurement value display frozen

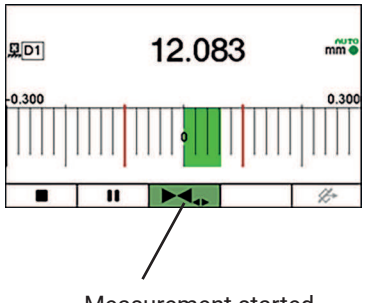

Measurement started

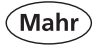

#### 5.2.4 Measuring time

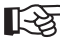

The time specifications only apply in "Automatic" mode.

- Select the Measuring time submenu using the ▼ or ▲ key.
- Select using 
   key or exit submenu using the 
   key.
- Use the ► key to select the digit and the ▼ or ▲ key to enter the relevant value.
- Use the V key to confirm the value or
   to exit the submenu.
- If a time other than "0" was set under "Measuring time", measurement stops automatically after this time. A green bar appears in the center box at the bottom for the duration of the set measuring time. The length of the bar indicates the lapsed time.

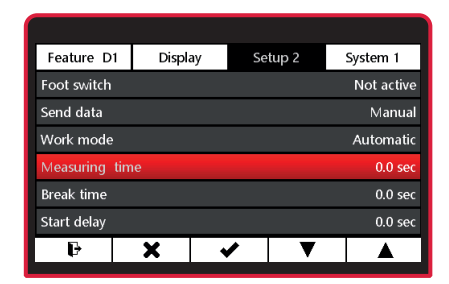

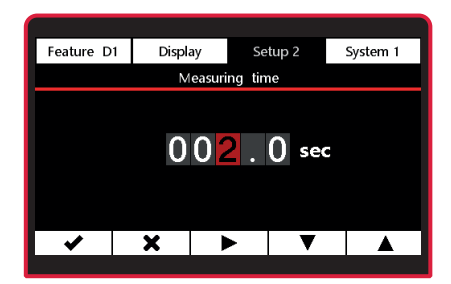

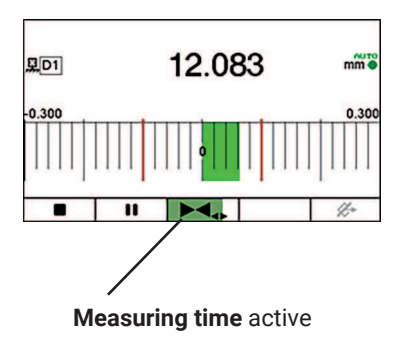

#### 5.2.5 Break time

- Select the Break time submenu using the ▼ or ▲ key.
- Use the ► key to select the digit and the ▼ or ▲ key to enter the relevant value.
- Use the ✓ key to confirm the value or
   ★ to exit the submenu.
- If a time other than "0" is entered under **Break time**, a new measurement will begin automatically once the **Break time** has elapsed.

A green bar appears in the fourth box at the bottom for the set break time. The length of the bar indicates the lapsed time.

The measurement and break sequence is paused by pressing the ■ key and resumed with the ▶or ■ key.

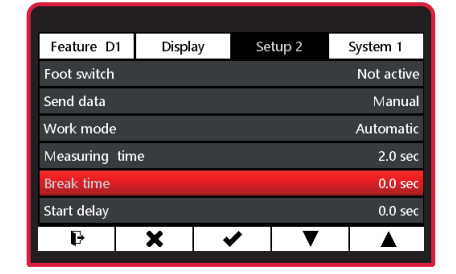

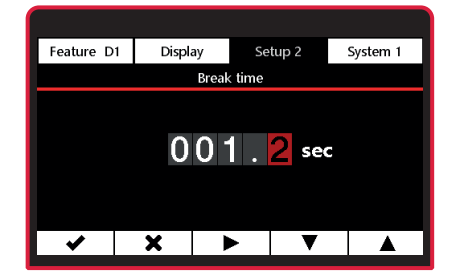

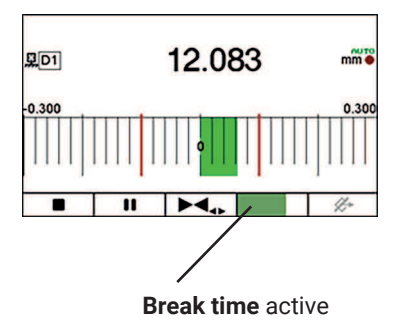

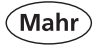

#### 5.2.6 Start delay

- Select the Start delay submenu using the ▼ or ▲ key.
- Select using V key or exit submenu using the X key.
- Use the ► key to select the digit and the ▼ or ▲ key to enter the relevant value.
- Use the ✓ key to confirm the value or
   ★ to exit the submenu.

If you want a certain amount of time to pass between the moment (Start) is pressed and the measurement starts, you can enter a time period by which the start of the measurement is delayed. A start delay is particularly useful when a dynamic measurement (e.g. on a shaft) is performed and it is supposed to start automatically via a switch contact on the measuring device. When the shaft is approached, vibrations occur in the measuring device that affect the measuring result. During the delay time, the vibrations subside and no longer affect the measuring result.

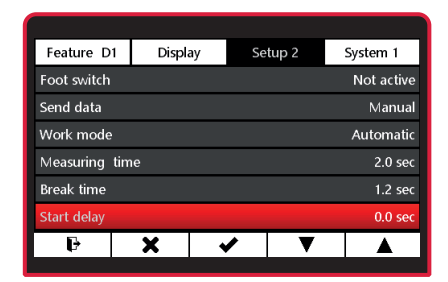

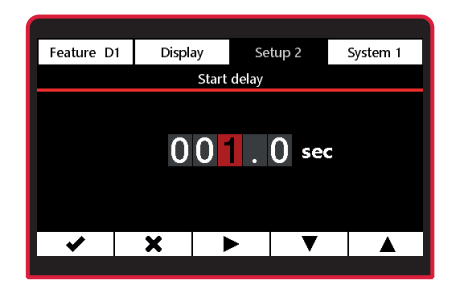

- Use \* to select the main menu. Use the P key to switch to measuring mode.
- A green bar appears in the second box at the bottom during the set start delay. The length of the bar indicates the lapsed time.

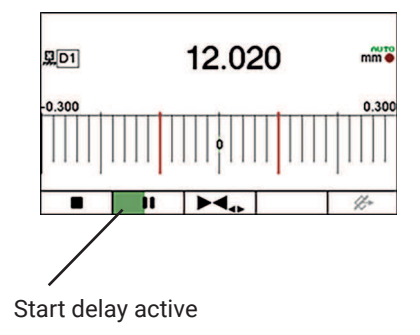

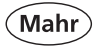

# 5.3 Setup 3

- Press the ON/OFF key
- => Menu appears.
- Press ¥, ► or ◀ and □□ to select Setup 3.

# 5.3.1 Factor C1

Set the channel factor. Measured values from the sensor to channel 1 are multiplied by this factor.

- Select the Factor C1 submenu using the ▼ or ▲ key.
- Select using 
   key or exit submenu using the 
   key.
- Use the ► key to select the digit and the ▼ or ▲ key to enter the relevant value.
- Use the V key to confirm the value or
   to exit the submenu.

# 5.3.2 Factor C2

Set the channel factor. Measured values from the sensor to channel 2 are multiplied by this factor.

Implement the settings as described under 5.3.1 Factor C1.

| Feature D1      | Displ       | ay  | Se | tup 3   | S     | ystem 1    |
|-----------------|-------------|-----|----|---------|-------|------------|
| Factor C1       |             |     |    |         |       | 1.0000     |
| Factor C2       |             |     |    |         |       | 1.0000     |
| Probe type C1   |             |     |    | Mahr, S | stand | lard Range |
| Probe type C2   |             |     |    | Mahr, S | stand | lard Range |
| Filter (Average | e of n-valu | es) |    |         |       | 1          |
|                 |             |     |    |         |       |            |
| Ð               | •           |     | •  | ▼       |       | d'll       |
|                 |             |     |    |         |       |            |

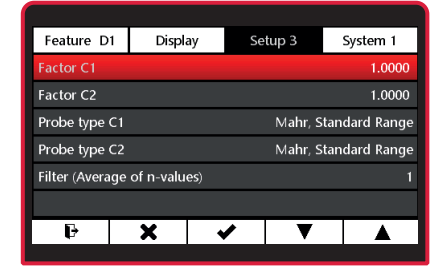

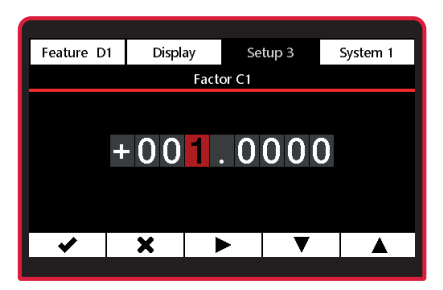

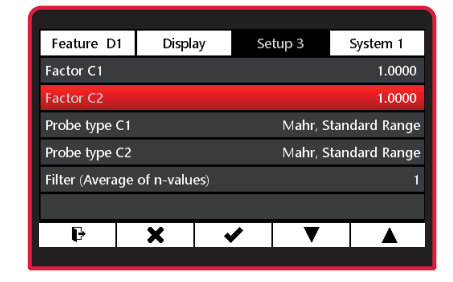

Mahi

# 5.3.3 Probe type C1

- Select the Probe type C1 submenu using the  $\mathbf{\nabla}$  or  $\mathbf{A}$  key.
- Select using V key or exit submenu using the  $\mathbf{x}$  key.
- Select the relevant probe type using ▼ or ▲

If the N 1702 M module is being used, the measuring signal from the sensor is multiplied by the following factor Standard Range: x 1

Long Range: x10

- For compatible probes, see Section 8.2
- Select using key.
- Fxit submenu with **X** or exit the settings menu by pressing the key.
- 5.3.4 Probe type C2 Select probe type for channel C2
- **-**-23

Implement the settings as described under 5.3.3 Probe type C1.

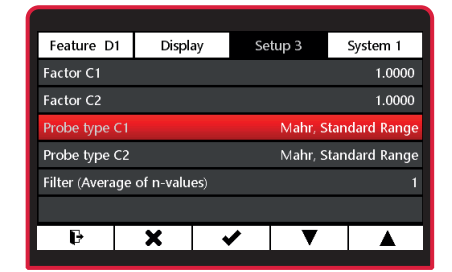

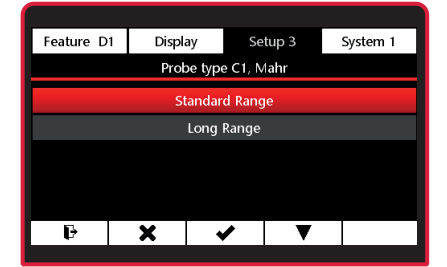

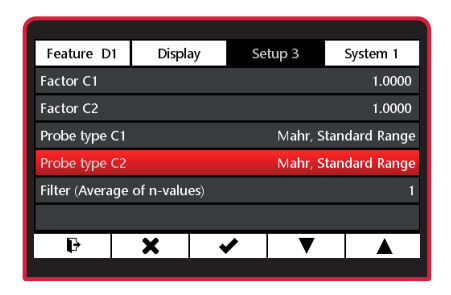

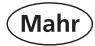

# 5.3.5 Filters (Average of n-values)

- Select the Filter submenu using the
   ▼ or ▲ key.
- Select using 
   key or exit submenu using the 
   key.
- Use the ▼ or ▲ key to select the number of values for filtering.
- The sliding average is formed from the selected number of values and displayed as a measured value. Then the oldest value is deleted and a new value is added to calculate the new average and display it as a measured value.
- − Use the ✓ key to confirm the selection or the ★key to exit the submenu.
- Use the H key to switch to measuring mode.
- The signals of the probes can be filtered in order to avoid disturbances caused by grooves or dirt on the workpiece. The number of values for filtering can be set between 1 and 16. As a rule: the higher the set value, the greater the filter effect.

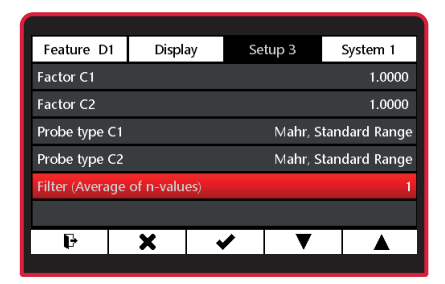

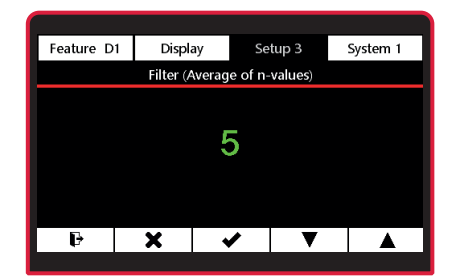

6 System

6.1 System 1

- Press the ON/OFF key
- => Menu appears.
- Press ¥, ► or ◄ and III to select
   System 1.
- 6.1.1 Setting up the transducer
- Select the Absolute mode using the
   ▼ or ▲ key.
- Select using V key or exit submenu using the ¥ key.
- One or two measuring channels will appear, depending on the N 1700 module used. The value displayed is the direct value from the measuring sensor.
- Adjust measuring probe mechanically close to "0".
- The scaling can be adjusted with the
  - $\blacktriangleright$   $\triangleleft$  or  $\triangleleft$   $\blacktriangleright$  key.
- Press the F key to leave the settings menu.

| Feature D1      | Display                      | Se      | tup 1        | S     | System 1     |
|-----------------|------------------------------|---------|--------------|-------|--------------|
| Absolute mod    | e                            |         |              |       |              |
| Calibration     | C1:                          | Factory | / calib., Ci | 2: Fa | ctory calib. |
| Factory setting | js                           |         |              |       |              |
| Keyboard-/me    | Keyboard-/menu interlock Off |         |              |       | Off          |
| Info            |                              |         | FW           | vers  | ion: 1.0.0.1 |
| Language        |                              |         |              |       | English      |
| P               | •                            |         | ▼            |       | Ð            |
|                 |                              |         |              |       |              |

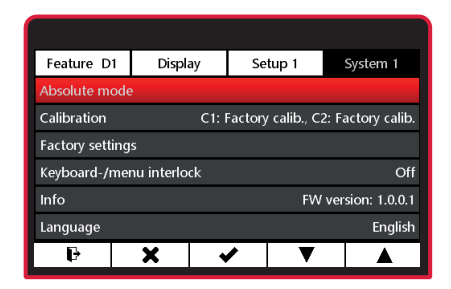

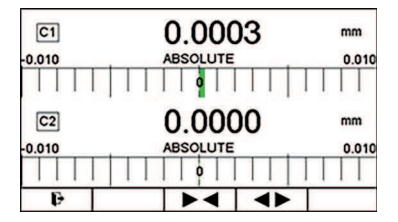

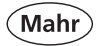

# 6.1.2 Calibration

- Select the Calibration submenu using the ▼ or ▲ key.
- Select using 
   key or exit submenu using the 
   key.

### 6.1.2.1 Calibration C1

- Select the Calibration C1 submenu using the ▼ or ▲ key.
- Select using 
   key or exit submenu using the 
   key.

#### 6.1.2.1.1 Customer calibration activation

If a customer calibration is already available, it can be activated by selecting this menu item.

- Select Customer calibration activation using the ▼ or ▲ key.
- Select using 
   key or exit submenu using the 
   key.
- The active correction for the measuring channel is displayed under Calibration in the menu. C1: Customer calibration C2: Factory calibration

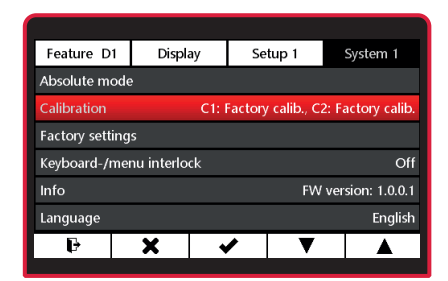

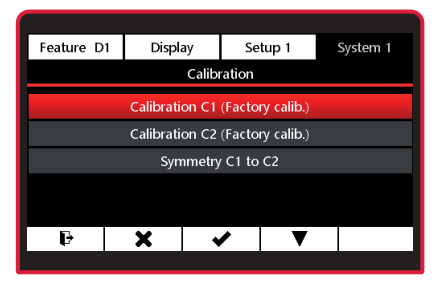

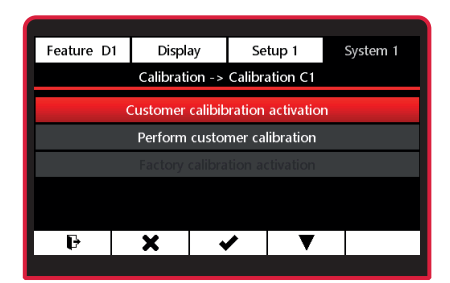

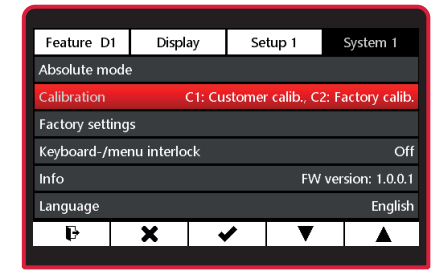

The instrument is most accurate after approx. 30 minutes of operation. To perform a reliable customer calibration using a probe, the probe's electrical zero point should be positioned at the calibration zero point using the probe's raw value display. (see point 6.1.1.).

This is because the inductive probe measures most accurately at the electrical zero point. The probe's electrical zero point should be set on a 1.000 mm gage block for a customer calibration, like the one in this example, where a 2.000 mm gage block is used for the MAX value and the measuring plate represents the MIN value.

# 6.1.2.1.2 Performing customer calibration

- Select the Calibration submenu using the ▼ or ▲ key.
- Select using
- Select the Calibration C1 submenu using the ♥ or ▲ key.
- Select using
- Select Perform customer calibration using the ▼ or ▲ key.
- Select using 
   key or exit submenu using the 
   key.
- Use ► to select the value for Calibration min.
- Use the ✓ key to select the
   Calibration min submenu.

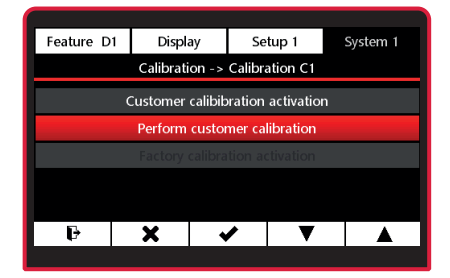

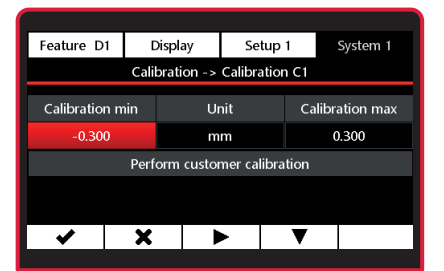

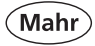

- Use the ► key to select the digit and the ▼ or ▲ key to enter the relevant value.
- Use the ✓ key to confirm the value or
   ★ to exit the submenu.
- Use ► to select the value for
   Calibration max and enter the relevant value as explained above.
- To execute the customer calibration, use the ▼ key to select Perform customer calibration.

- Use the ✓ key to confirm the value or
   ★ to exit the submenu.
- The display shows information on how to position the probe.
- Use the ✓ key to confirm the value or
   ★ to cancel the process.

Progress of the measurement is indicated by a green progress bar.

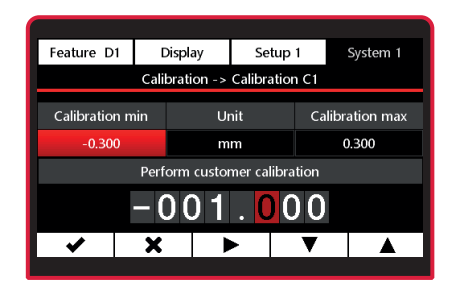

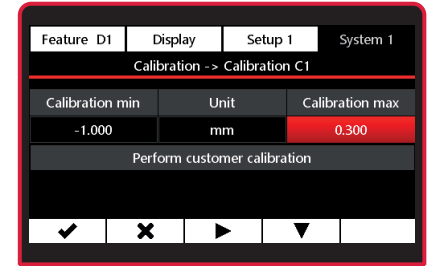

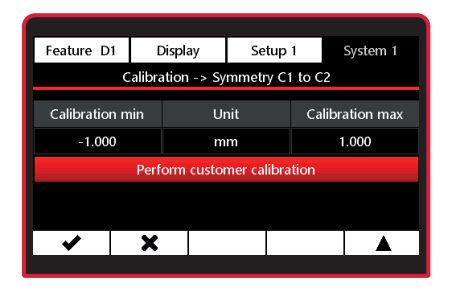

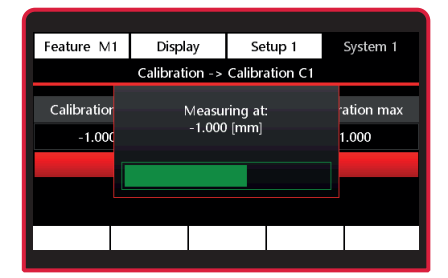

- The display shows information on how to position the probe for the second measuring point.
- Use the ✓ key to confirm the value or
   ★ to cancel the process.
- Following successful measurement, press 
   v to activate the customer calibration or 
   to cancel the process.
- An error message appears if the measured values of the customer calibration are not plausible.
- Use 
   v
   to repeat the customer calibration or 
   x
   to cancel the process.

To avoid any measurement errors that may be caused by a previously created customer calibration, it is advisable to activate the factory standard calibration again. This is always stored in the measuring instrument and is not changed by the customer calibrations.

Mahı

System 1

ation max

1.000

| Feature M1  | Display        | Setup 1        | System 1   |
|-------------|----------------|----------------|------------|
|             | Calibration -> | Calibration C1 |            |
| Calibratior | Calibrati      | on done!       | ration max |
| -1.000      |                | 1.000          |            |
|             | Acti           |                |            |
|             |                |                |            |
| ✓           | X              |                |            |
|             |                |                |            |

Feature M1

Calibratior

-1.000

Display

X

Setup 1

Calibration -> Symmetry C1 to C2

Calibration C2

Set probe at:

-1.000 [mm]

and confirm

Start

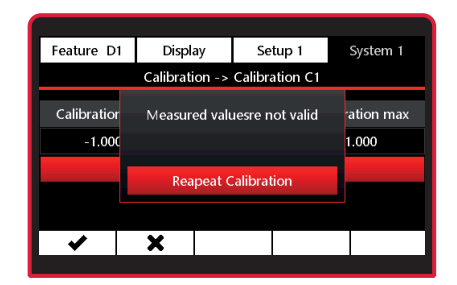

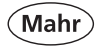

# 6.1.2.1.3 Activating a factory calibration

- Select the Calibration submenu using the ▼ or ▲ key.
- Select using
- Select the Calibration C1 submenu using the ▼ or ▲ key.
- Select using
- Select Factory calibration activation using the ▼ or ▲ key.

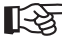

 The active correction for the measuring channel is displayed under Calibration in the menu.
 C1: Customer calibration
 C2: Factory calibration

#### 6.1.2.2 Calibration C2

- Select the Calibration submenu using the ▼ or ▲ key.
- Select using V key or exit submenu using the ¥ key.
- Select the Calibration C2 submenu using the ▼ or ▲ key.

Settings and corrections can now be performed for channel C2 as described under 6.1.2.1 **Calibration C1**.

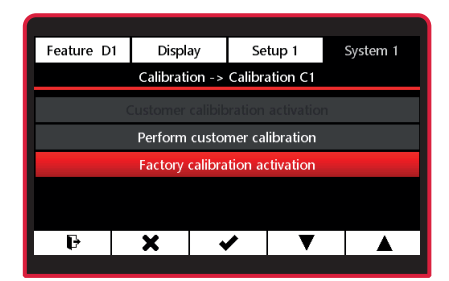

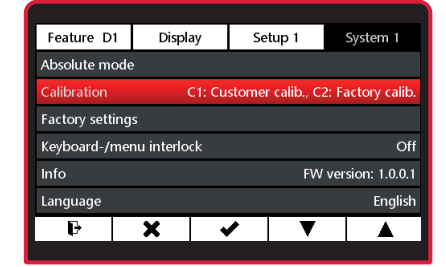

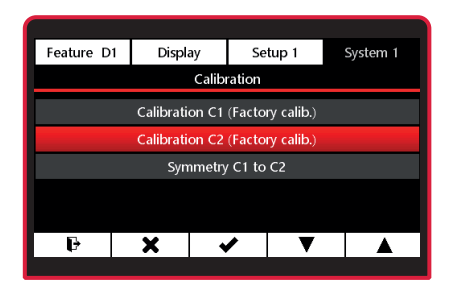

The instrument is most accurate after approx. 30 minutes of operation. To reliably balance two probes, the probes' electrical zero points should be positioned at the calibration zero points using the probe raw value display. (see point 6.1.1.). This is because the inductive probe measures most accurately at the electrical zero point. A 1.000 mm gage block would be the perfect electrical zero point in our example, where a 2.000 mm gage block is used for the MAX value and the measuring plate represents the MIN value.

# 6.1.2.3 Symmetry C1 to C2

When balancing two probes, a customer calibration is performed on the two probes at both measuring channels in succession.

- Select the Calibration submenu using the ▼ or ▲ key.
- Select using
- Select the Symmetry C1 to C2 submenu using the ▼ or ▲ key.
- Use ► to select the value for Calibration min.
- Use the ✓ key to select the Calibration min submenu.
- Use the ► key to select the digit and

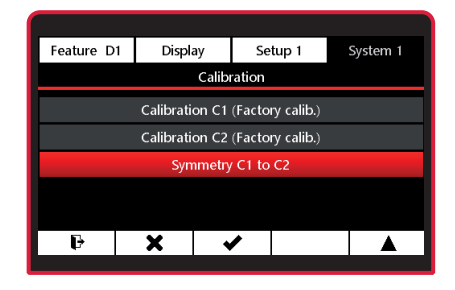

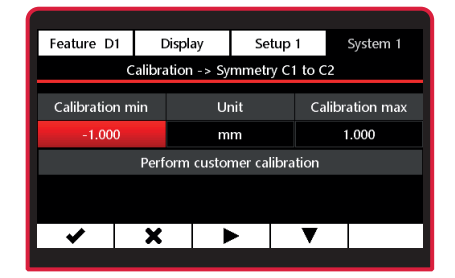

Mah

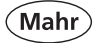

the  $\mathbf{\nabla}$  or  $\mathbf{A}$  key to enter the relevant value.

- Use the ✓ key to confirm the value or
   ★ to exit the submenu.
- Use ► to select the value for
   Calibration max and enter the relevant value as explained above.
- To balance, use the ▼ key to select
   Perform customer calibration.
- Use the key to confirm the value or
   to exit the submenu.

The display shows information on how to position the probe at C1.

Use the 
 key to confirm or 
 to cancel the process.

Progress of the measurement is indicated by a green progress bar.

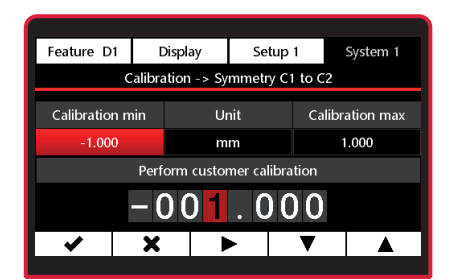

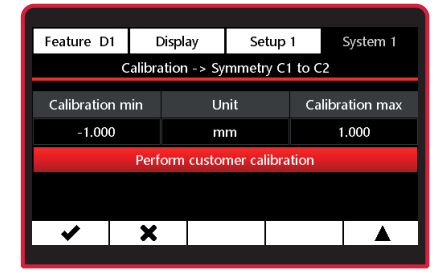

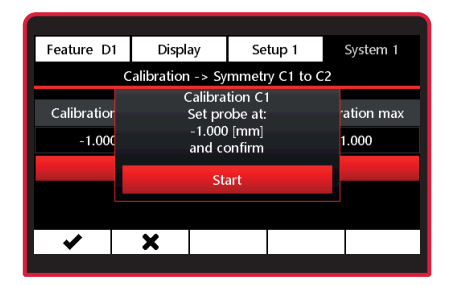

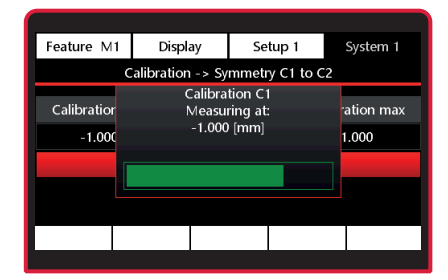

The display shows information on how to position the probe at C1 for the second measuring point.

Use the 
 key to confirm or 
 to cancel the process.

Then go through the same process for the probe at C2.

Use the 
 key to confirm or 
 to cancel the process.

- Following successful measurement, press 
   v to activate the customer calibration or 
   to cancel the process.
- An error message appears if the measured values of the customer calibration are not plausible.
- Use 
   v
   to repeat the customer calibration or 
   to cancel the process.

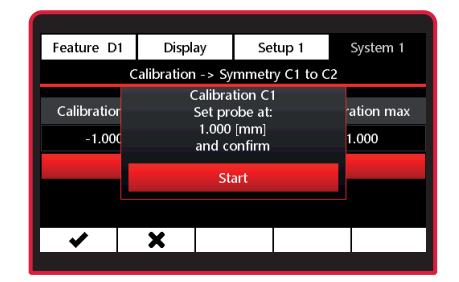

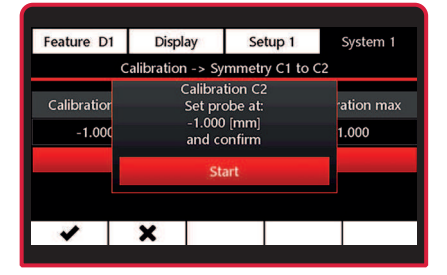

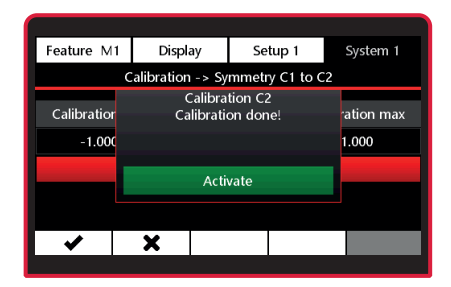

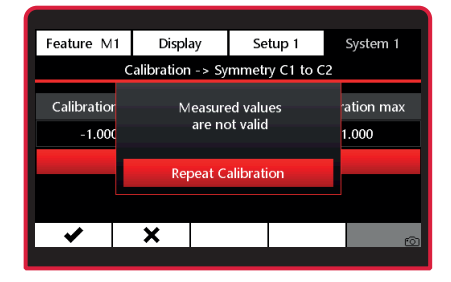

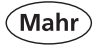

# 6.1.3 Factory settings

- Select the Factory settings submenu using the ▼ or ▲ key.
- Select using 
   key or exit submenu using the 
   key.
- Select action with ▼ or ▲ key.

No = cancel Yes = instrument is reset to

- factory settings.

Progress is indicated by a green progress bar.

At the end of the process, the C1202 restarts. The start screen appears briefly. The language and unit of measurement need to be selected. See also initial commissioning, Section 2.

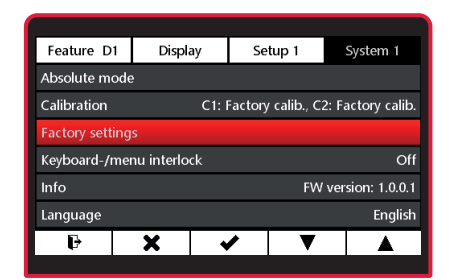

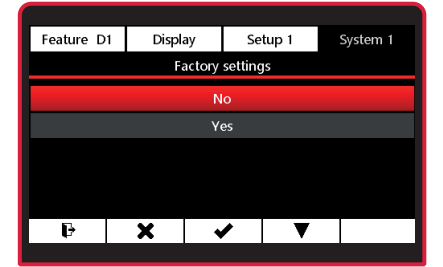

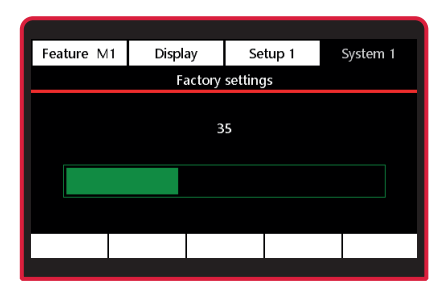
# 6.1.4 Menu interlock

- Select the Menu interlock submenu using the ▼ or ▲ key.
- Select using V key or exit submenu using the X key.
- Select action with ▼ or ▲ key.

Off = switch off lock On = switch on lock with PIN already entered.

To activate the lock, the PIN must not be 0000.

- Press the ▼ key to edit the PIN.
- Use the ▶ key to select the position and the ▼ or ▲ keys to enter the relevant value.
- Use the 

   key to confirm the value and activate the lock or 
   to exit the submenu.

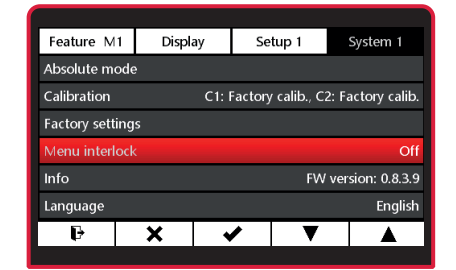

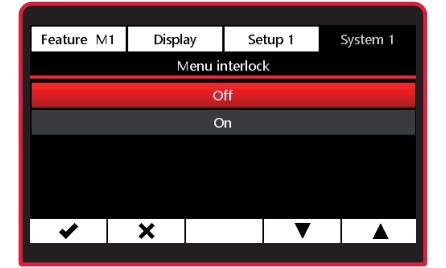

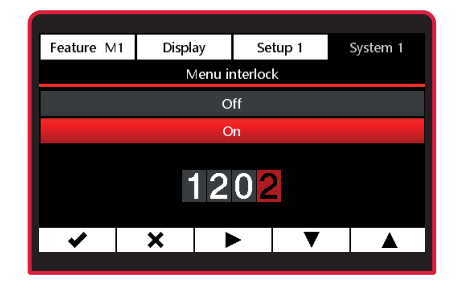

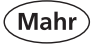

If the menu lock is switched on, the user will be prompted to enter the PIN when opening the menu. The menu will open once the PIN has been entered correctly.

The menu lock remains deactivated for another minute after exiting the menu. This means that the PIN does not have to be re-entered every time you exit the menu for adjustments.

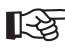

If you have forgotten the PIN, you can request the master PIN from Mahr GmbH.

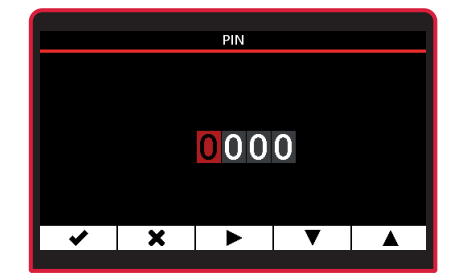

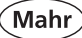

# 6.1.5 Info

- Select the Info submenu using the ▼ or ▲ key.
- Select using 
   key or exit submenu using the 
   key.

The following information appears about the C 1202 and the N 1700 module currently in use. Name, article number, serial number and firmware version.

- Press # to exit the info display.
- Use the H key to switch to measuring mode.

## 6.1.6 Selecting the language

- Select the Language submenu using the ▼ or ▲ key.
- Select the relevant language with the
   ▼ or ▲ keys.
- Use the 
   key to confirm the selection or 
   to exit the submenu.
- Use the He key to switch to measuring mode.

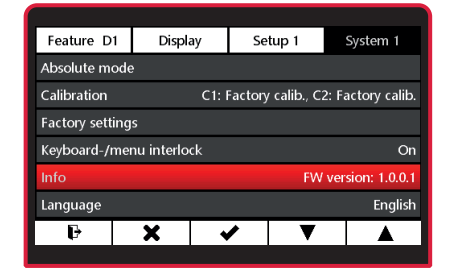

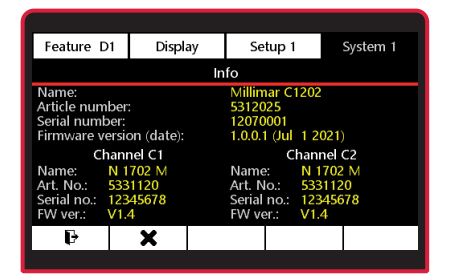

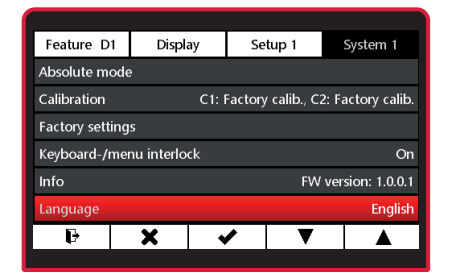

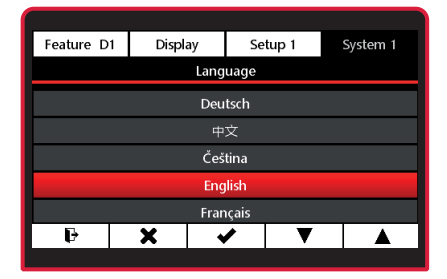

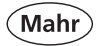

# 6.2 System 2

- Press the ON/OFF key
- => Menu appears.
- Press ¥, ► or ◄ and Into select
   System 2.
- 6.2.1 Updating module N 1700
  - The firmware file for the N 1700
  - module must first be copied to a Micro SD card using a PC. The card is then inserted into the C 1202.
- Select the Flash module submenu using the ▼ or ▲ key.
- Select using 
   key or exit submenu using the 
   key.
- Use ▼ or ▲ to select the firmware file for the N 1700 module in use, or exit the submenu using the ¥ key.
- Please check that the right firmware file is saved on the Micro SD card. If the wrong firmware is sent to the N 1700 module, it will stop working and will have to be sent to Mahr Service.
- Confirm selection by pressing key

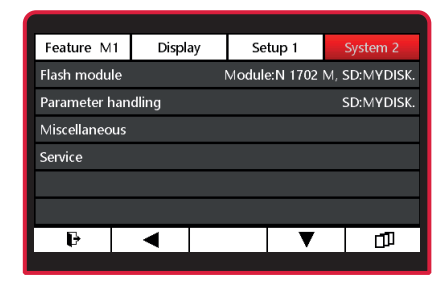

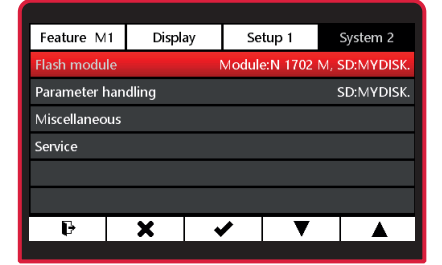

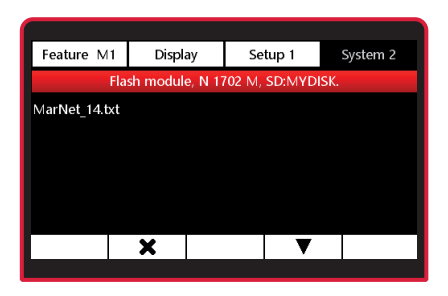

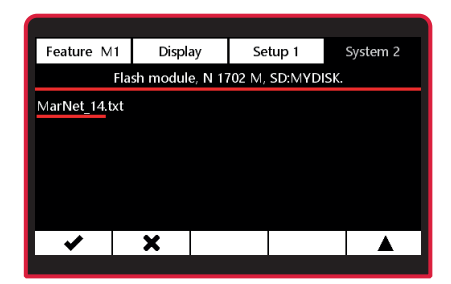

Mahr GmbH • Millimar C1202

The display shows which module is in use.

Use the ✓ key to start the update or
 ★ to cancel the process.

Progress is indicated by a green progress bar.

- Following successful update of the N 1700 module, open the menu with the 

   key.
- If the update was not successful, an error message appears.

# 6.2.2 Managing parameters

- A Micro SD card must be inserted in the C 1202 to save or load setting
  - parameters.
- Select the Parameter handling submenu using the ▼ or ▲ key.
- Select using V key or exit submenu using the ¥ key.

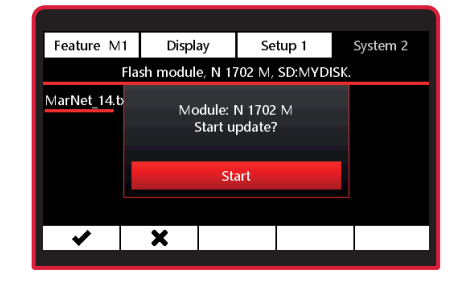

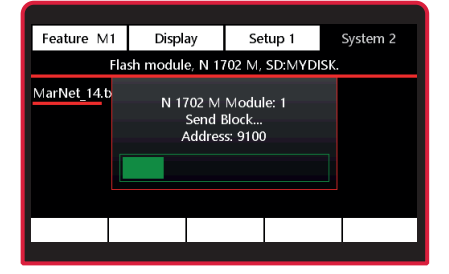

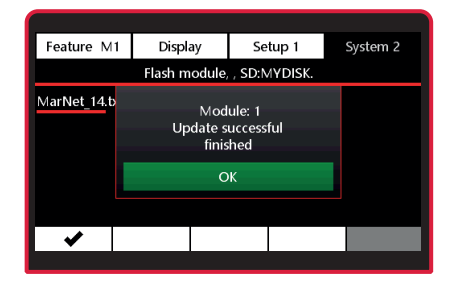

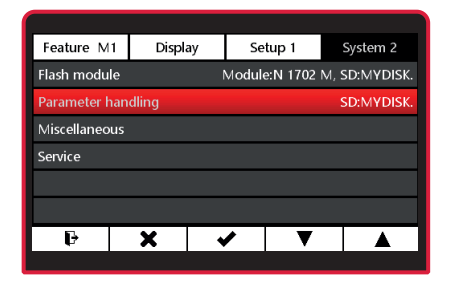

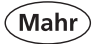

# Saving parameters

 Press the key. The most up-to-date parameters are saved to the Micro SD card as a new file.

Enter the name for the parameter file.

Use the  $\blacktriangleright$  key to select the digit and the  $\checkmark$  or  $\blacktriangle$  key to enter the relevant characters.

Any six characters can be assigned as the name. A consecutive 2-digit number is added automatically. Possible characters (a...z, 0...9, -, \_)

Press V to save parameters, or X to cancel the entries.

## Loading parameters

- Press ▼ or ▲ to select the parameter file, or ¥ to exit the submenu.
- Confirm selection by pressing key
- Press V to load the parameter file or
   to cancel the process.

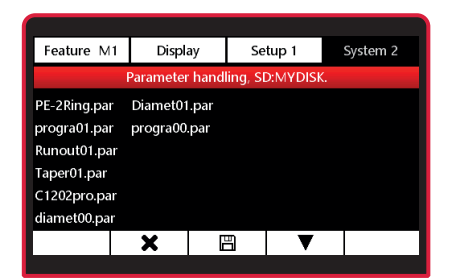

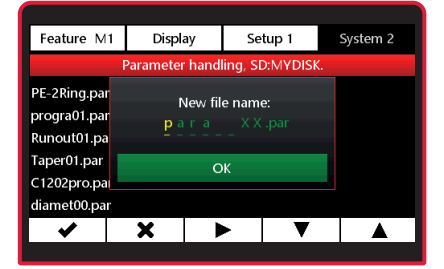

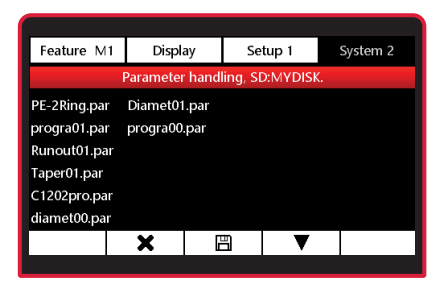

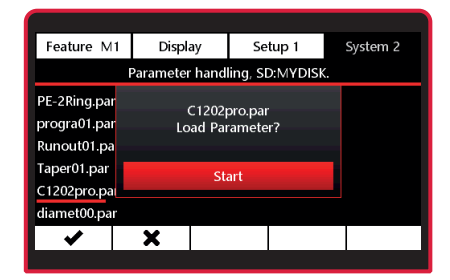

Mahr GmbH • Millimar C1202

# Deleting the parameter file

- Press ▼ or ▲ to select the parameter file to be deleted, or ¥ to exit the submenu.
- Confirm selection by pressing
- Press III to delete the parameter file or \* to cancel the process.

| Feature M1   | Displa      | ay Se        | tup 1     | System 2 |  |  |
|--------------|-------------|--------------|-----------|----------|--|--|
|              | Parameter   | handling, SI | D:MYDISK. |          |  |  |
| PE-2Ring.par | Diamet01    | .par         |           |          |  |  |
| progra01.par | progra00.   | par          |           |          |  |  |
| Runout01.par |             |              |           |          |  |  |
| Taper01.par  | Taper01.par |              |           |          |  |  |
| C1202pro.par |             |              |           |          |  |  |
| diamet00.par |             |              |           |          |  |  |
| ✓            | X           | Ū.           | ▼         |          |  |  |
|              |             |              | -         |          |  |  |

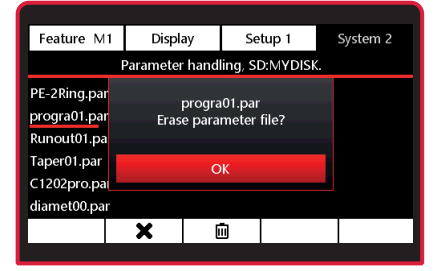

# 6.2.3 Miscellaneous

- Select the Miscellaneous submenu using the ▼ or ▲ key.
- Make function active:
   Use the ▼ or ▲ key to select the function and activate with the key.

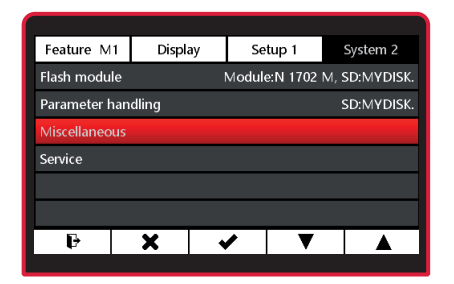

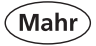

- Make function passive:
   Use the ▼ or ▲ key to select the function and deactivate with the key.
- Use the 
   key to confirm the selection or the
   key to cancel the process.

| Feature M1   | Displ                                       | ay         | Setup 1 | System 2 |  |
|--------------|---------------------------------------------|------------|---------|----------|--|
|              |                                             | Miscellane | ous     |          |  |
| Screen save  | Screen saver Millimar Rain                  |            |         |          |  |
| Enable print | Enable print screen (Button 5 - long press) |            |         |          |  |
|              |                                             |            |         |          |  |
|              |                                             |            |         |          |  |
|              |                                             |            |         |          |  |
| ✓            | X                                           |            |         |          |  |
|              |                                             |            |         |          |  |

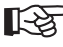

# > Screen saver "Millimar Rain"

After the time set in the Display/Screensaver menu (Section 4.2) has elapsed, the "Millimar Rain" screensaver will activate, otherwise the screen's backlight will darken.

# Enable print screen (Button 5 - long press)

If this function is activated, you can save a copy of the current screen to the Micro SD card by holding down key 5.

A Micro SD card must be inserted in the C 1202 for this.

# 6.2.4 Service

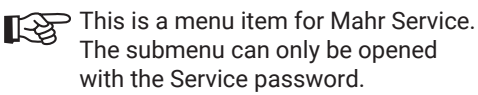

| Feature M1    | Display | Se       | etup 1     | System 2      |
|---------------|---------|----------|------------|---------------|
| Flash module  |         | Modul    | e:N 1702 i | M, SD:MYDISK. |
| Parameter ha  | ndling  |          |            | SD:MYDISK.    |
| Miscellaneous |         |          |            |               |
| Service       |         |          |            |               |
|               |         |          |            |               |
|               |         |          |            |               |
| ₽             | X       | <b>√</b> | ▼          |               |
|               |         |          |            |               |

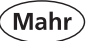

# 7 Description of the interfaces

# 7.1 Compatible data cables

# USB data cable DK-U1 Order no. 4102603 Transmission parameters:

Transmission speed: 9600 baud, 1 start bit, 7 ASCII bits, even parity, 2 stop bits Further information can be found in the data cable operating instructions.

| Description                                                                                                    |                                                                                                    | Accuments                                                                                                    | Sample command                                                                                        | Response                                                                                                    | Commente                                                                                                    |
|----------------------------------------------------------------------------------------------------|----------------------------------------------------------------------------------------------------|----------------------------------------------------------------------------------------------------|----------------------------------------------------------------------------------------------------|----------------------------------------------------------------------------------------------------|----------------------------------------------------------------------------------------------------|
| Description                                                                                                    | ('_'is to be replaced with ' ' )                                                                                                    | Arguments                                                                                                    | ('_' is to be replaced with '')                                                                       | ('_' is to be replaced with ' ')                                                                                                    | comments                                                                                                    |
| Retrieves all the all currently available measuring<br>values from all 3 features.<br>The feature are separated by ".".<br>If a feature is deactivated, "ERRG" will be sent<br>instead of the measured value. | ?                                                                                                    |                                                                                                    |                                                                                                    | Example 1:<br>1_2XOUX.XX_unit;2_2XOX.XX_unit_<;3_2XOX.XX_unit<br>t_=<br>Example 2:<br>1_2XOX.XX_unit;2_ERR6;3_2XOX.XX_unit_=<br>Example 3:<br>1_2XOX.XX.XX_dems;2_ERR6;3_2XOX.XX_unit_=                                                                                                    | Output as per current unit and resolution<br>including leading zeros<br>if the tolerance is activated, the current status is indicated by the<br>symbol after the value:<br>= : within tolerance limits<br>> : above tolerance limit                                                  |
| Retrieve current measuring value from feature 1<br>or 2 or 3.<br>If the feature is deactivated, "ERR6" will be sent.                                                                                          | M17<br>M27<br>M37                                                                                                    |                                                                                                    |                                                                                                    | 1_1200X.XX_unit_><br>2_200X.XX_unit_=_<<br>3_200X.XX_unit_=_=<br>unit = cmn/un/inch/deg/rad/dms>                                                                                                    | - if warning limits are also activated, the following symbol is<br>added:<br>= within warning limits<br>< : below warning limit<br>: = above warning limit<br>Warning limit can only be activated, if tolerances are activated                                                        |
| Retrieve all available instrument IDs                                                                                                    | ID?                                                                                                    |                                                                                                    |                                                                                                    | 1_T_X000000X_1_5_YYMM000X_<br>2_T_X000000X_2_5_YYMM000X_3_T_X000000X_3_5_YY<br>MM000X                                                                                                    | 1: Basic device C1202<br>2: Measuring channel C1<br>3: Measuring channel C2<br>depends on connected modules                                                                                                    |
| Retrieve all the available names from the C 1202<br>and the N 1700 module in use                                                                                                    | DES?                                                                                                    |                                                                                                    |                                                                                                    | 1_C1202_cbrands_2_N1701PH-2_3_N1701PH-5                                                                                                    | 1: Basic device C102<br>2: Measuring channel C1<br>3: Measuring channel C2<br>depends on concented modules<br>Standard: Mahr<br>firmware is adapted to an OEM customer and is different to<br>Mahr, the brand name of the respective OEM customer will be<br>diplayed.                |
| Retrieve firmware versions from the C 1202 and the N 1700 module in use                                                                                                    | VER?                                                                                                    |                                                                                                    | -                                                                                                    | <pre>For modules with 2 measuring channel:<br/>1_VER_X.V.Z.R_2_VER_X.V(.2)_3_VER_X.V(.2)<br/>For modules with 1 measuring channel:<br/>1_VER_X.V.Z.R_2_VER_X.V(.2)</pre>                                                                                                    | 1: Basic device C1202<br>2: Mesuring channel C1<br>3: Mesuring channel C2<br>depends on concetd modules<br>VER_X.V.Z.R:<br>X - hardware option<br>Y - main (muriton option<br>Z - new option/festure<br>R - fix or change existing options                                            |
| Switch instrument off                                                                                                    | OFF                                                                                                    |                                                                                                    | -                                                                                                    | OFF                                                                                                    | -Only effective after response                                                                                                    |
| Master measurement<br>If the feature is deactivated, the response will be<br>"ERR3"                                                                                                    | PRE,<br>PRE1<br>PRE2<br>PRE3                                                                                                    |                                                                                                    |                                                                                                    | PRE,<br>PRE1<br>PRE2<br>PRE3                                                                                                    | ERR3 possible                                                                                                    |
| Reset extreme values<br>If the feature is deactivated, the response will be<br>"ERR3"                                                                                                    | RST,<br>RST1<br>RST2<br>RST3                                                                                                    |                                                                                                    |                                                                                                    | RST,<br>RST1<br>RST2<br>RST3                                                                                                    | ERR3 possible                                                                                                    |
| Start measurement                                                                                                    | START                                                                                                    |                                                                                                    |                                                                                                    | START                                                                                                    | ERR3 possible                                                                                                    |
| Stop measurement                                                                                                    | STOP                                                                                                    |                                                                                                    |                                                                                                    | STOP                                                                                                    | ERR3 possible                                                                                                    |
| Pause measurement                                                                                                    | PAUSE                                                                                                    |                                                                                                    |                                                                                                    | PAUSE                                                                                                    | ERR3 possible                                                                                                    |
| Set master value                                                                                                    | <pre>nwsitki_cirmsters_c2PMdsterMin&gt;c2PM<br/>asterMaxs_unit<br/>MASTER2_c1PMasters_c2PMasterMin&gt;c2PM<br/>asterMaxs_unit<br/>MASTER3_c1PMasters_c2PMasterMin&gt;c2PM<br/>asterMaxs_unit<br/>unitsces(des(fack))</pre> | cxMastenoor> = decimal number, maximum<br>number of places depends on active unit (mm:<br>XXXXXXXXXXXXXXXXXXXXXXXXXXXXXXXXXXX | MASTER1_+50.00010.0_+10.0_mm<br>or<br>MASTER1_+5.0001.0_+1.0_inch<br>or<br>MASTER1_+5.0001.0_+1.0_deg | Y_100X.X000X_1X00X.X000X_1X0X.X000X_mm<br>or<br>y_10X.X00000X_1XX.X00000X_1XX.X00000X_inch<br>or<br>y_10X.X0000X_1X0X.X0000X_1X0X.X0000X_deg<br>Y <master number<="" td=""><td>min/max value for unit "mm": 1999 9999<br/>min/max value for angle unit "deg": 1399 99999<br/>min/max value for "inch" unit: 1389 99999<br/>2 point master - &lt;2P-Meister-min&gt; must be less than &lt;2P-Meister-<br/>max&gt;<br/>If the value or syntax are incorrect, the response will be ERR2.</td></master> | min/max value for unit "mm": 1999 9999<br>min/max value for angle unit "deg": 1399 99999<br>min/max value for "inch" unit: 1389 99999<br>2 point master - <2P-Meister-min> must be less than <2P-Meister-<br>max><br>If the value or syntax are incorrect, the response will be ERR2. |

1\_±XXX.XXXX\_unit;2\_±XXX.XXXX\_unit;3\_±XXX.XXXX \_unit;1\_±XXX.XXXX\_±XXXX\_unit;2\_±XXX.XXXX\_ ±XXX.XXXX\_unit;3\_±XXX.XXXX\_XXXXX\_unit;1\_±

12000.2000\_unit;]\_2000.2000\_unit;1\_2 XXX.2000\_deg;2\_2000.2000\_deg;3\_1500.2000\_unit;1\_2 g;\_2\_2000.2000\_deg;3\_2000.2000\_deg;3\_1500.2000\_d xXX.2000\_deg;3\_2000.2000\_deg;3\_2000.2000\_d xXX.2000\_deg;3\_2000.2000\_deg xXX.2000\_deg;3\_2000.2000\_deg xXX.2000\_deg;3\_2000.2000\_deg

#### All commands and responses end with <CR>!!! 9600 baud, 7 bits, even parity and 2 stop bits Command

Retrieve all the available master values

MASTER?

82

7.2

Data transmission parameters

| iet nominal size                                                                     | NOMINAL1_ <nowinal>_unit<br/>NOMINAL2_<nowinal>_unit<br/>NOMINAL3_<nowinal>_unit<br/>unit = <mm deg,="" inch=""></mm></nowinal></nowinal></nowinal>                                 | <nominal> = decimal number, maximum number of<br/>places depends on active unit (mm: X0XXX000X; inch:<br/>3XXX00000; deg: 3XXX0000X).<br/>Every decimal number must contain a ".".</nominal> | NOMINAL1_+50.000_mm<br>or<br>NOMINAL1_+5.1_deg<br>or<br>NOMINAL1_+1.123456_inch | 1_+50.0000_mm<br>or<br>1_+5.10000_deg<br>or<br>1_+1.123456_inch                                                                                                  | min/max value for unit "mm": 1999.9999<br>min/max value for angle unit "deg": 1399.99999<br>min/max value for "inch" unit: 139.999999<br>If the value or syntax are incorrect, the response will be ERR2.                                                                                                    |
|--------------------------------------------------------------------------------------|----------------------------------------------------------------------------------------------------|----------------------------------------------------------------------------------------------------|---------------------------------------------------------------------------------|----------------------------------------------------------------------------------------------------|----------------------------------------------------------------------------------------------------|
| tetrieve all the available nominal sizes                                             | NOMINAL?                                                                                                    | -                                                                                                    |                                                                                 | 1_±XXXX.XXXX_unit;2_±XXX.XXXX_unit;3_±XXX.XXXX<br>unit;1_XXX.XXXXX_deg;2_±XXX.XXXXX_deg;3_±XX<br>X.XXXX_deg<br>unit = <mm inch=""></mm>                          | returns all the available nominal sizes separated by ";"<br>according to the sequence selected in "Setup1/Feature selection"                                                                                                    |
| et tolerance limits                                                                  | TOL1_clowerTol3_chigherTol3_unit<br>TOL2_clowerTol3_chigherTol3_unit<br>TOL3_clowerTol3_chigherTol3_unit<br>unit = cmm/deg,/inch>                                                   | -clowerTol>, shigherTol> = docimal number,<br>maximum number of places depends on active unit<br>(mm: XXXXXXX, inclusion), XXXXXXXXXXXXXXXXXXXXXXXXXXXXXXXXXXXX                              | TOL1300.0_+300.0_nm<br>or<br>TOL13.0_+3.0_inch<br>or<br>TOL1300.0_+300.0_dog    | 1300.0000_+300.0000_mm<br>Gr _ 3.000000_+3.000000_inch<br>gr _ 300.00000330.00000_drg                                                                            | min/max wike "nm" veit: 1993 1999<br>min/max wike for angle unit "64"; 1995 1999<br>min/max wike for "angle unit 159, 1999<br>di the value or nystax are incorrect, the response will be ERIZ.<br>The provide the second second second second second<br>paper lab Johane of the second panel will be corrected<br>submitticity. The second second second second second<br>di specification second second second second second<br>di specification second second second second second<br>di specification second second second second second<br>di specification second second second second second<br>di specification second second second second second<br>di specification second second second second second<br>di specification second second second second second<br>di specification second second second second second<br>di specification second second second second second<br>di specification second second second second second<br>di specification second second second second second<br>di second second second second second second<br>di second second second second second second second<br>di second second second second second second second<br>di second second second second second second second<br>di second second second second second second second<br>di second second second second second second second second<br>di second second second second second second second<br>di second second second second second second second second<br>di second second second second second second second<br>di second second second second second second second second<br>di second second second second second second second second second<br>di second second second second second second second second<br>di second second second second second second second second<br>di second second second second second second second second<br>di second second second second second second second second<br>di second second second second second second second second second second<br>di second second second second second second second second second second second second second second second second second second second second second second second<br>di second second second second second second second second s |
| tetrieve all the available tolerance limits                                          | TOL?                                                                                                    | -                                                                                                    |                                                                                 | 1_1000.00(_100.00_unit;2_1000.00(_unit;3_1000.00(_100000_10000_10000_10000_100000_100000_100000_1000000                                                          | returns all the available tolerance limits separated by ","<br>according to the sequence selected in "Setup1/Feature selection"                                                                                                    |
| et warning limits                                                                    | TOLW1_ <lowertol>_<highertol>_unit<br/>TOLW2_<lowertol>_<highertol>_unit<br/>TOLW3_<lowertol>_<highertol>_unit</highertol></lowertol></highertol></lowertol></highertol></lowertol> | clowerTol>, <highertol> = decimal number,<br/>maximum number of places depends on active unit<br/>(mm: XXXXXXXXXXXXXXXXXXXXXXXXXXXXXXXXXXX</highertol>                                       | TOWL1300.0_+300.0_mm<br>or<br>TOLW13.0_+3.0_inch<br>or<br>TOLW1300.0_+300.0_deg | 1300.0000_+300.0000_mm<br>or<br>13.000000_+3.000000_inch<br>0300.00000_+300.00000_dcg                                                                            | nin/max value "mm" unit: 1999 9999<br>min/max value for angle unit "dog": 1399 9999<br>min/max value for moti- unit: 1393 99999<br>if the value or syntax are incorrect, the response will be ERR2.<br>upper wars. Init > buore warning limit<br>upper wars. Init > upper table to buore table<br>metri wani. Imit > buore table                                                                                                    |
| tetrieve all the available warning limits                                            | TOLW?                                                                                                    |                                                                                                    | -                                                                               | 1_1XXX.XX_1XXX.XX_unit;2_1XXX.XX_1XX_unit<br>;3_1XXX.XX_1XXX.XX_unit;1_1XXX.XX_1XX_deg<br>;2_1XXX.XX_1XXX.XX_deg;3_1XXX.XX_1XXX_deg;<br>unit = <mm inch=""></mm> | returns all the available warning limits separated by "," according to the sequence selected in "Setup1/Feature selection"                                                                                                    |
| iet menu password                                                                    | LCK_ <newpin>_<oldpin><br/>or<br/>LCK_<newpin>_<masterpassword></masterpassword></newpin></oldpin></newpin>                                                                         | NNNN : new password, AAAA : old password,                                                                                                    | -                                                                               | LCK                                                                                                    |                                                                                                    |
| ock menu                                                                             | LCK1                                                                                                    |                                                                                                    |                                                                                 | LCK1                                                                                                    |                                                                                                    |
| Jnlock menu                                                                          | LCK0_ <pin><br/>or<br/>LCK0_<masterpassword></masterpassword></pin>                                                                                                    |                                                                                                    |                                                                                 | LCK0                                                                                                    |                                                                                                    |
| rror messages:                                                                       |                                                                                                    |                                                                                                    |                                                                                 |                                                                                                    |                                                                                                    |
| Aeasured value outside of permitted range                                            | ERRO                                                                                                    |                                                                                                    |                                                                                 |                                                                                                    |                                                                                                    |
| nvalid command or syntax error                                                       | ERR2                                                                                                    |                                                                                                    |                                                                                 |                                                                                                    |                                                                                                    |
| Order cannot be executed.<br>This function is not possible in the current<br>etting. | ERR3                                                                                                    |                                                                                                    |                                                                                 |                                                                                                    |                                                                                                    |
| unction locked                                                                       | ERR4                                                                                                    |                                                                                                    |                                                                                 |                                                                                                    |                                                                                                    |
| Data incomplete                                                                      | ERR5                                                                                                    |                                                                                                    |                                                                                 |                                                                                                    |                                                                                                    |
| lo dates                                                                             | ERR6                                                                                                    |                                                                                                    |                                                                                 |                                                                                                    |                                                                                                    |
| Aenu active                                                                          | ERR7                                                                                                    |                                                                                                    |                                                                                 |                                                                                                    |                                                                                                    |

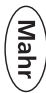

Menu active

#### 8 **Technical data**

#### Compact length measuring instrument Millimar C 1202 8.1

| Product type              | C 1202                                               |
|---------------------------|------------------------------------------------------|
| Order no.                 | 5312025                                              |
| Compatibility:            | Depends on N 1700 module being used                  |
| Display:                  | TFT color display, 4.3 inch, 480 (W) x 272(H) pixels |
| Keypad:                   | Membrane keypad, 1 million actuations                |
| Units:                    | μm, mm, inch, degrees°, Rad, degrees° Min´ Sec´´     |
| Range of digital display: | ±999.99999 mm; ±999999.99 μm;                        |
|                           | ±39.3700000 inch                                     |
|                           | ±999.99999°; ±6.9800000 rad; ±399° 59´ 59´           |

Range of analog display:

| Measuring range<br>/ µm      | ±5000 | ±2000 | ±1000 | ±300  | ±100   | ±30    | ±10     | ±3      |
|------------------------------|-------|-------|-------|-------|--------|--------|---------|---------|
| Measuring range<br>/ mm      | ±5    | ±2    | ±1    | ±0.3  | ±0.1   | ±0.03  | ±0.01   | ±0.003  |
| Measuring range<br>/ inch    | ±0.19 | ±0.07 | ±0.03 | ±0.01 | ±0.003 | ±0.001 | ±0.0004 | ±0.0001 |
| Dial graduation /<br>µm      | 500   | 200   | 100   | 20    | 10     | 2      | 1       | 0.2     |
| Measuring range /<br>degrees | ±100° | ±30°  | ±10°  | ±3°   | ±1°    | ±0.3°  | ±0.1°   | ±0.03°  |
| Measuring range<br>/ Rad     | ±1.5  | ±0.5  | ±0.1  | ±0.05 | ±0.01  | ±0.005 | ±0.001  | ±0.0003 |
| Measuring range /            |       |       |       |       |        |        |         |         |
| Degrees Min Sec              | ±100° | ±30°  | ±10°  | ±3°   | ±60′   | ±18′   | ±6´     | ±1´     |
| Scale division /<br>degrees  | 10°   | 2°    | 1°    | 0.2°  | 0.1°   | 0.02°  | 0.01°   | 0.002°  |

Resolution:

μm:

10; 1; 0.1; 0.01\* (\*only with N 1702 M-HR) 0.01; 0.001; 0.0001; 0.00001\* mm: 0.0001; 0.00001; 0.000005; 0.0000005\* inch: Degrees°: 0.001°; 0.0001°; 0.00005° Rad: 0.00001; 0.000001; 0.0000005 Degrees° Min' Sec'' 1′′

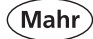

| Tolerance display:<br>Measuring ranges, inductive probe:<br>Sensor inputs:<br>Data transfer rate USB:<br>Measuring combinations:<br>Measuring functions: | Background color green / yellow / red<br>Depends on N 1700 module being used<br>via N 1700 module, maximum 2<br>1 feature active: 28 values per second<br>+A / -A / +B / -B / +A+B / +A-B / -A+B / -A-B<br>None, Max, Min, Max-Min, (Max+Min)/2,<br>Average, atan |
|----------------------------------------------------------------------------------------------------|----------------------------------------------------------------------------------------------------|
| Features:                                                                                                    | 3                                                                                                    |
| Refresh rate:                                                                                                    | 20 to 40 fps (frames per second) depending on measuring task                                                                                                    |
| Error limit, digital display                                                                                                    |                                                                                                    |
| with measuring module N 1702 M:<br>with measuring module N 1702 M-HR                                                                                     | 0.2 $\mu$ m / 0.3% of displayed probe value**                                                                                                    |
|                                                                                                    | ** The larger value applies                                                                                                    |
| Error limit, scale display:                                                                                                    | 0.25 % of scale end value /<br>0.3% of displayed value ***                                                                                                    |
| Data interface                                                                                                    | LISB                                                                                                    |
| hardware interface:                                                                                                    | USB, control input, RS485, Micro SD slot                                                                                                    |
| Power supply:                                                                                                    | Mains powered 100 -240 Volt / 12V. 1.5 A                                                                                                    |
| IP protection class:                                                                                                    | 42                                                                                                    |
| Weight excluding module:                                                                                                    | 778 G                                                                                                    |
| Operating temperature range:                                                                                                    | 0°C – 40°C ****                                                                                                    |
| Storage temperature range:                                                                                                    | -10°C – 50°C                                                                                                    |
| Dimensions W/H/D:                                                                                                    | Angle of the display 25 degrees:                                                                                                    |
|                                                                                                    | 130/115/140 mm                                                                                                    |
|                                                                                                    | Angle of the display - 90 degrees:<br>130/175/140 mm                                                                                                    |
| Distance between mounting holes:                                                                                                    | 62 mm                                                                                                    |

\*\*\*\* To achieve maximum accuracy, the instrument must be at operating temperature. Operating temperature is reached after approx. 30 mins. of being switch on. The information on accuracy is based on a room temperature of 20°C in accordance with ISO 1.

# **Compatible probes for the Millimar C 1202** depends on the N 1700 measuring module used 8.2

| C1202 + N 1702 M   |              |
|--------------------|--------------|
| 5312025 + 5331120  |              |
| Mahr compatibility |              |
| Standard range     |              |
| Carrier frequency  | 19.4 kHz     |
| Sensitivity        | 192 mV/V/mm  |
| Amplitude          | 5 Veff       |
| Туре               | Order no.    |
| 1301               | 5313010      |
| 1303               | 5313030      |
| 1304K              | 5313049      |
| 1318               | 5313180      |
| P1300MA            | 4400180      |
| P1300MB            | 4400181      |
| P2001M             | 5323040      |
| P2004M             | 5323010      |
| P2004MA            | 5323020      |
| P2004MB            | 5323030      |
| P2104MA            | 5324070      |
| P2104MB            | 5324080      |
| Long range         |              |
| Carrier frequency  | 19.4 kHz     |
| Sensitivity        | 19.2 mV/V/mm |
| Amplitude          | 5 Veff       |
| Туре               | Order no.    |
| P2010M             | 5324010      |
| P2010MA            | 5324020      |
| P2010MB            | 5324030      |

| C1202 + N 1702 T   |               |
|--------------------|---------------|
| 5312025 + 5331121  |               |
| TESA compatibility |               |
| Standard range     |               |
| Carrier frequency  | 13 kHz        |
| Sensitivity        | 73.75 mV/V/mm |
| Amplitude          | 3 Veff        |
| Туре               | Order no.     |
|                    |               |
|                    |               |
|                    |               |
|                    |               |
| P1300TA            | 4400190       |
| P1300TB            | 4400191       |
|                    |               |
| P2004T             | 5323011       |
| P2004TA            | 5323021       |
| P2004TB            | 5323031       |
| P2104TA            | 5324071       |
| P2104TB            | 5324081       |
| Long range         |               |
| Carrier frequency  | 13 kHz        |
| Sensitivity        | 29.5 mV/V/mm  |
| Amplitude          | 3 Veff        |
| Туре               | Order no.     |
|                    |               |
| P2010TA            | 5324021       |
| P2010TB            | 5324031       |

| C1202 + N 1702 U      |              |
|-----------------------|--------------|
| 5312025 + 5331122     |              |
| Marposs compatibility |              |
| Standard range        |              |
| Carrier frequency     | 7.5 kHz      |
| Sensitivity           | 115 mV/V/mm  |
| Amplitude             | 3.5 Veff     |
| Туре                  | Order no.    |
|                       |              |
|                       |              |
|                       |              |
|                       |              |
|                       |              |
|                       |              |
|                       |              |
| P2004U                | 5323013      |
| P2004UA               | 5323023      |
| P2004UB               | 5323033      |
| P2104UA               | 5324073      |
| P2104UB               | 5324083      |
| Long range            |              |
| Carrier frequency     | 7.5 kHz      |
| Sensitivity           | 11.5 mV/V/mm |
| Amplitude             | 3.5 Veff     |
| Туре                  | Order no.    |
|                       |              |
| P2010UA               | 5324023      |
| P2010UB               | 5324033      |

Mahr GmbH • Millimar C1202

# 9 Accessories

# 9.1 Compatible N 1700 measuring modules

 5331120
 Millimar N 1702 M

 5331121
 Millimar N 1702 T

 5331122
 Millimar N 1702 U

 5331151
 Millimar N 1702 Vss \*

 5331150
 Millimar N 1701 PM-2500

 5331151
 Millimar N 1701 PM-5000

 5331152
 Millimar N 1701 PM-5000

 5331155
 Millimar N 1701 PM-5000

 5331155
 Millimar N 1701 PF-2500/5000

 5331156
 Millimar N 1702 PF-2500/5000 4J

 5331157
 Millimar N 1701 PF-10000

Module for 2 inductive probes Module for 2 inductive probes Module for 2 inductive probes Module for 2 incremental probes Module for 1 pneum. measuring instrument Module for 1 pneum. measuring instrument Module for 1 pneum. measuring instrument Module for 1 pneum. measuring instrument Module for 1 pneum. measuring instrument Module for 1 pneum. measuring instrument

### \* from firmware C 1202 version 1.1.0.0

## 9.2 Other accessories

- 4102603 DK-U1, USB data cable
- 4102058 Foot switch 16 ESf
- 2258471 PF air filter with fine pressure regulator 2.1 bar
- 2258476 PM air filter with fine pressure regulator 2.0 bar
- 5312950 Extension rail for fitting two N 1701 PF/PM modules